### Życzymy Państwu wielu sukcesów w pracy i dziękujemy Państwu za zainteresowanie się naszym naszym programem kalkulacyjnym

# ARKA 2.0

**Pracownicy firmy TOREN** 

telefon kontaktowy 0-56 350-76

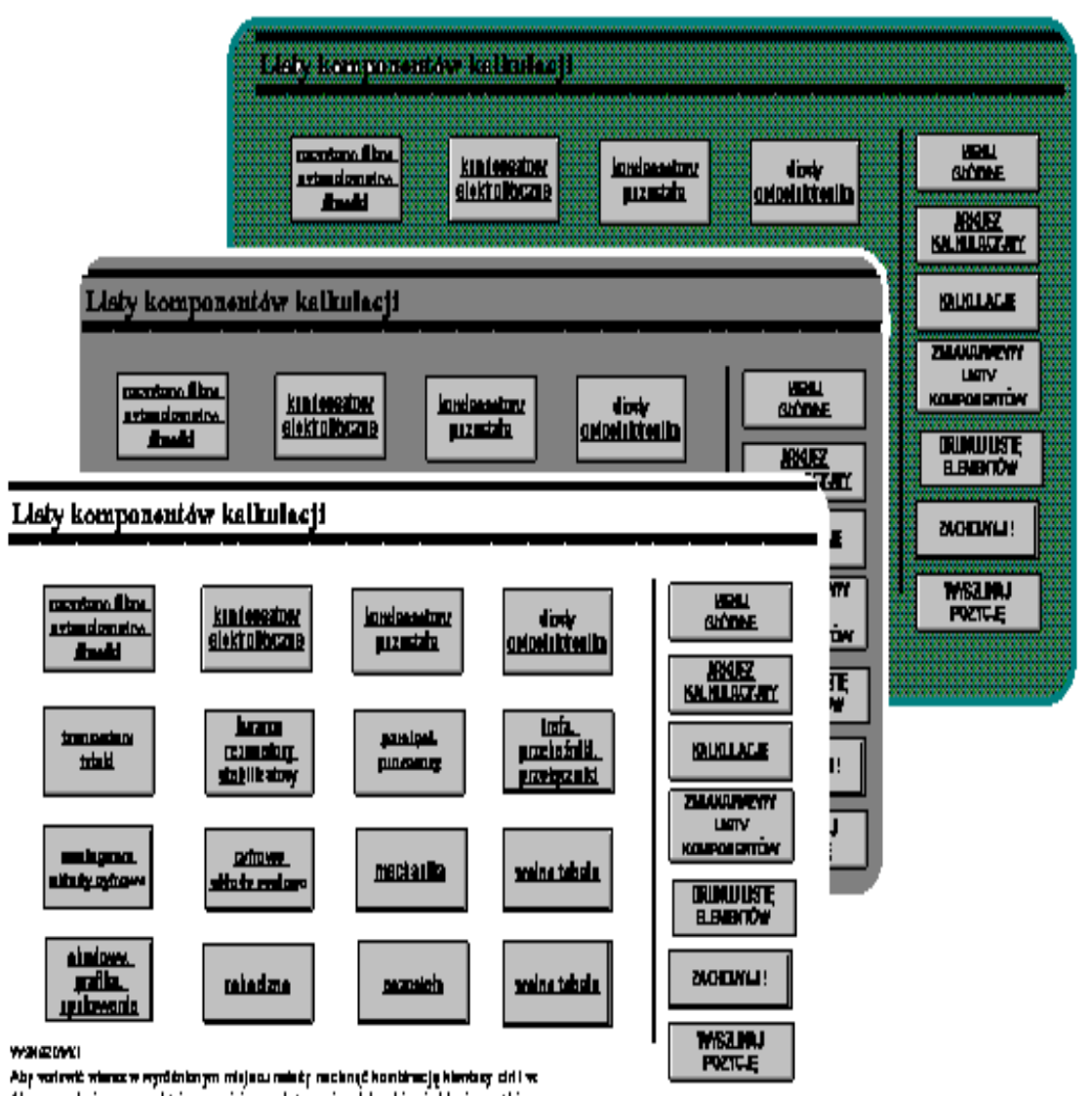

Program kalkulacyjny ARKA 2.0 serii 300 wnosi istotne zmiany do poprzec wersji; między innymi możliwe jest prowadzenie aż trzech grup list komponentć w każdej grupie jest 16 list po 35 komponentów.

dnich ów,

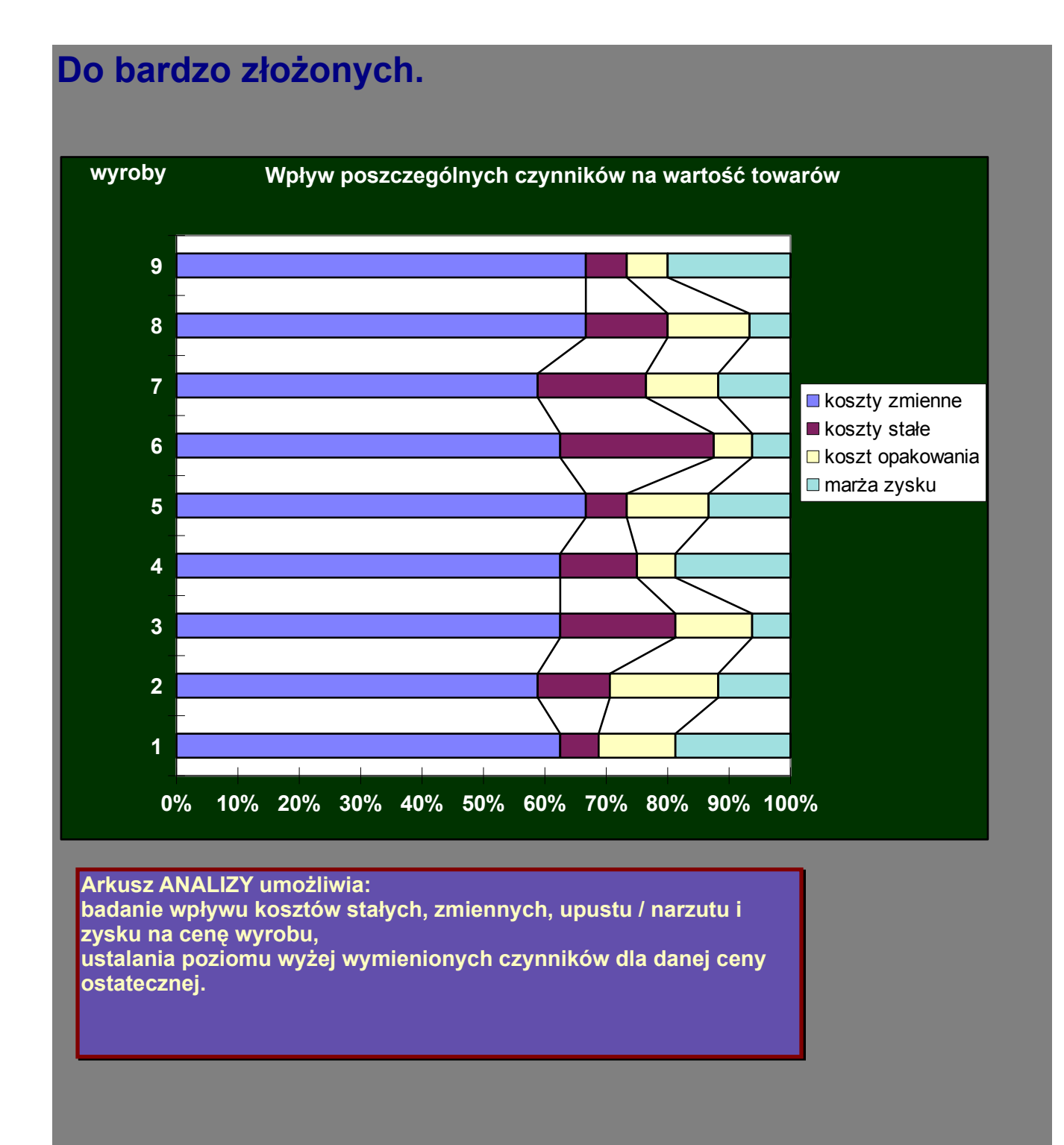

| koszty zmi  | 10 | 10 | 10 | 10 | 10 | 10 | 10 | 10 | 10 |
|-------------|----|----|----|----|----|----|----|----|----|
| koszty stał | 1  | 2  | 3  | 2  | 1  | 4  | 3  | 2  | 1  |
| koszt opak  | 2  | 3  | 2  | 1  | 2  | 1  | 2  | 2  | 1  |
| marża zvsk  | З  | 2  | 1  | З  | 2  | 1  | 2  | 1  | З  |

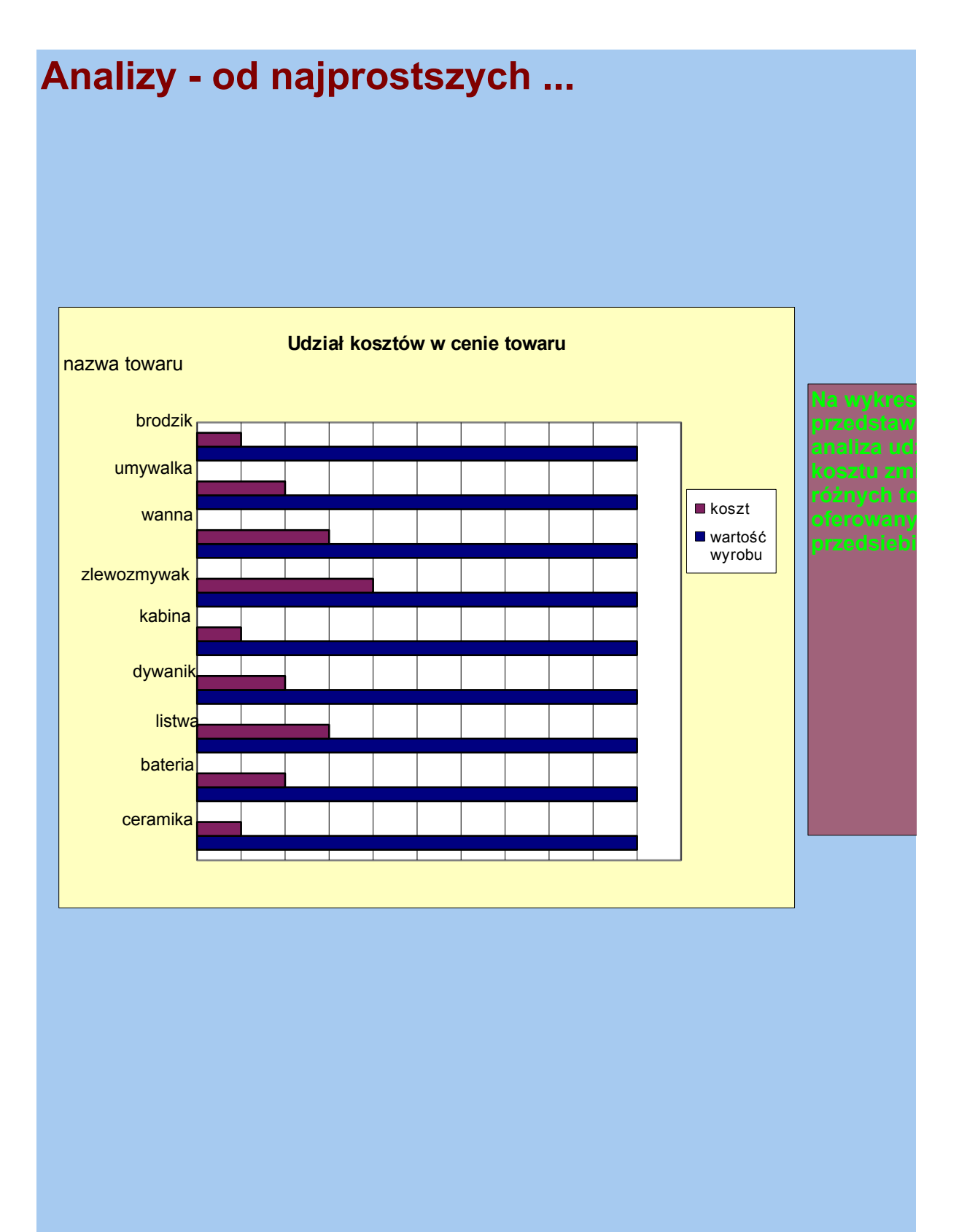

| wartość wy | 10 | 10 | 10 | 10 | 10 | 10 | 10 | 10 |
|------------|----|----|----|----|----|----|----|----|
| koszt      | 1  | 2  | 3  | 2  | 1  | 4  | 3  | 2  |

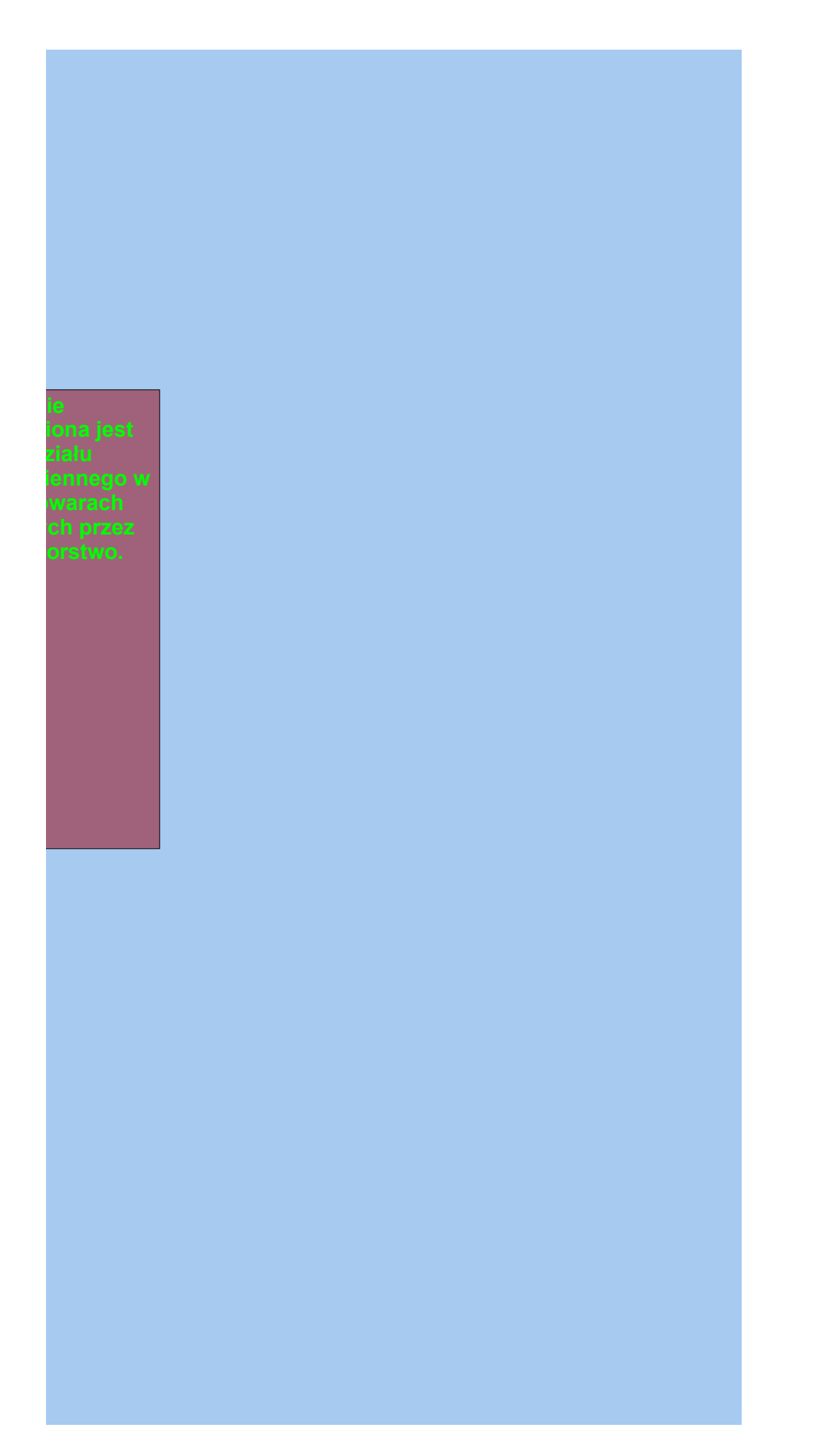

10 1

| ANAL                                   | IZY                                      |                                                           |                                                                 |                                                             |                                                        |                                                   |                                                      |                    |                                                |
|----------------------------------------|------------------------------------------|-----------------------------------------------------------|-----------------------------------------------------------------|-------------------------------------------------------------|--------------------------------------------------------|---------------------------------------------------|------------------------------------------------------|--------------------|------------------------------------------------|
| WAN                                    | A                                        |                                                           |                                                                 |                                                             |                                                        |                                                   |                                                      |                    |                                                |
| lp / nazwa<br>kalkulacji<br>pierwotnej | stałych<br>kosztów<br>bezpo-<br>średnich | wskaź-<br>nik A                                           | zmienne<br>koszty<br>bezpo-<br>średnie                          | razem<br>koszty<br>bezpo-<br>średnie                        | wskaź-<br>nik B                                        | koszty<br>pośred-<br>nie                          | całkowity<br>koszt<br>własny                         | wskaź<br>-nik C    | korekta<br>całkowite-<br>go kosztu<br>własnego |
| 1                                      | 50000                                    | 0.1                                                       | 5000                                                            | 55000                                                       | 0.25                                                   | 13750                                             | 68750                                                | 0.1                | 6875                                           |
| 2                                      | 50000                                    | 0.05                                                      | 2500                                                            | 52500                                                       | 0.25                                                   | 13125                                             | 65625                                                | 0.1                | 6562.5                                         |
| 3                                      | 50000                                    | 0.1                                                       | 5000                                                            | 55000                                                       | 0.2                                                    | 11000                                             | 66000                                                | 0.1                | 6600                                           |
| 4                                      | 50000<br>50000                           | 0.1                                                       | 5000<br>5000                                                    | 55000<br>55000                                              | 0.25                                                   | 13750<br>13750                                    | 68750<br>68750                                       | 0.05               | 3437.5<br>6875                                 |
|                                        |                                          | Do spo<br>'ANAL<br>czterec<br>wynosi<br>wprowa<br>calkula | rządzan<br>IZY", w<br>h czynr<br>aż 30. 2<br>adzenie<br>cyjny A | ia anal<br>którym<br>ików, a<br>Zadanie<br>zmieni<br>RKA 2. | iz służ<br>można<br>a łączn<br>em uży<br>nych, r<br>0. | y ten a<br>a bada<br>a ilość<br>tkowni<br>esztę v | rkusz<br>ć wpływ o<br>zmienny<br>ka jest<br>vykona p | lo<br>ch<br>rogran |                                                |
|                                        |                                          |                                                           |                                                                 |                                                             |                                                        |                                                   |                                                      |                    |                                                |
|                                        |                                          |                                                           |                                                                 |                                                             |                                                        |                                                   |                                                      |                    |                                                |

| całkowity<br>koszt własny<br>(jednostkowy)<br>po korekcie | wskaź-<br>nik D | zysk   | cena -<br>wielkość<br>obliczona | cena -<br>wielkość<br>dana |
|-----------------------------------------------------------|-----------------|--------|---------------------------------|----------------------------|
| 75625                                                     | 3E-05           | 2.2    | 75627.2                         | 75627.2                    |
| 72187.5                                                   | 0.0476          | 3439.7 | 75627.2                         | 75627.2                    |
| 72600                                                     | 0.0417          | 3027.2 | 75627.2                         | 75627.2                    |
| 72187 5                                                   | 0.0476          | 3439 7 | 75627 2                         | 75627 2                    |
| 75625                                                     | 3E-05           | 22     | 75627.2                         | 75627.2                    |
| 10020                                                     | 02 00           | 2.2    | 10021.2                         | 10021.2                    |
|                                                           |                 |        |                                 |                            |
|                                                           |                 |        |                                 |                            |
|                                                           |                 |        |                                 |                            |
|                                                           |                 |        |                                 |                            |
|                                                           |                 |        |                                 |                            |
|                                                           |                 |        |                                 |                            |
|                                                           |                 |        |                                 |                            |
|                                                           |                 |        |                                 |                            |
|                                                           |                 |        |                                 |                            |
|                                                           |                 |        |                                 |                            |

# PROGRAM KALKULACYJNY ARKA 2.0 se

zależność cena / zysk

Program kalkulacyjny ARKA 2.0 seria 200 posiada ważną zaletę: umożliwia szczegółową analizę ceny, zyskowności i innych parametrów.

# ria 200

### wybieranie komponentów

| rezystory, filtry,<br>potencjometry, dławiki | KONDENSATORY<br>ELEKTROLITYCZNE      | KONDENSATORY<br>POZOSTAŁE | DIODY,<br>OPTOELEKTRONIKA           |
|----------------------------------------------|--------------------------------------|---------------------------|-------------------------------------|
| TRANZYSTORY, TRIAKI                          | KWARCE, REZONATORY,<br>STABILIZATORY | PAMIĘCI, PROCESORY        | trafa, przekaźniki,<br>przełączniki |
| ANALOGOWE UKŁADY<br>SCALONE                  | CYFROWE UKŁADY<br>SCALONE            | mechanika                 | wolna tabela                        |
| obudowy, grafika,<br>opakowania              | POZOSTAŁE                            | ROBOCIZNA                 | wolna tabela                        |

Po wybraniu elementu z listy powyżej, w tabeli na dole ekranu pojawiają się dalsze informacje na temat danego komponentu, oprócz tego znajdują się w niej dane dwóch ostatnio wprowadzonych pozycji.

| nazwa elementu | dostawca (kod) | cena | ilość |
|----------------|----------------|------|-------|
|                |                |      |       |
|                |                |      |       |
|                |                |      |       |
|                |                |      |       |

## arkusz kalkulacyjny

| 0 ilość pozycji Autor data                                                                                                    |
|----------------------------------------------------------------------------------------------------|
| lp nazwa elementu dostawca (kod) jm cena ilość wartość                                                                                                    |
| Kalkulacje są tworzone za<br>pomocą tego modułu,<br>umożliwia on w prosty i<br>naturalny sposób edycję<br>kalkulacji, przeglądanie i<br>poprawianie.<br>Komponenty kalkulacji<br>wprowadzane są za<br>pomocą rozwijanych list |

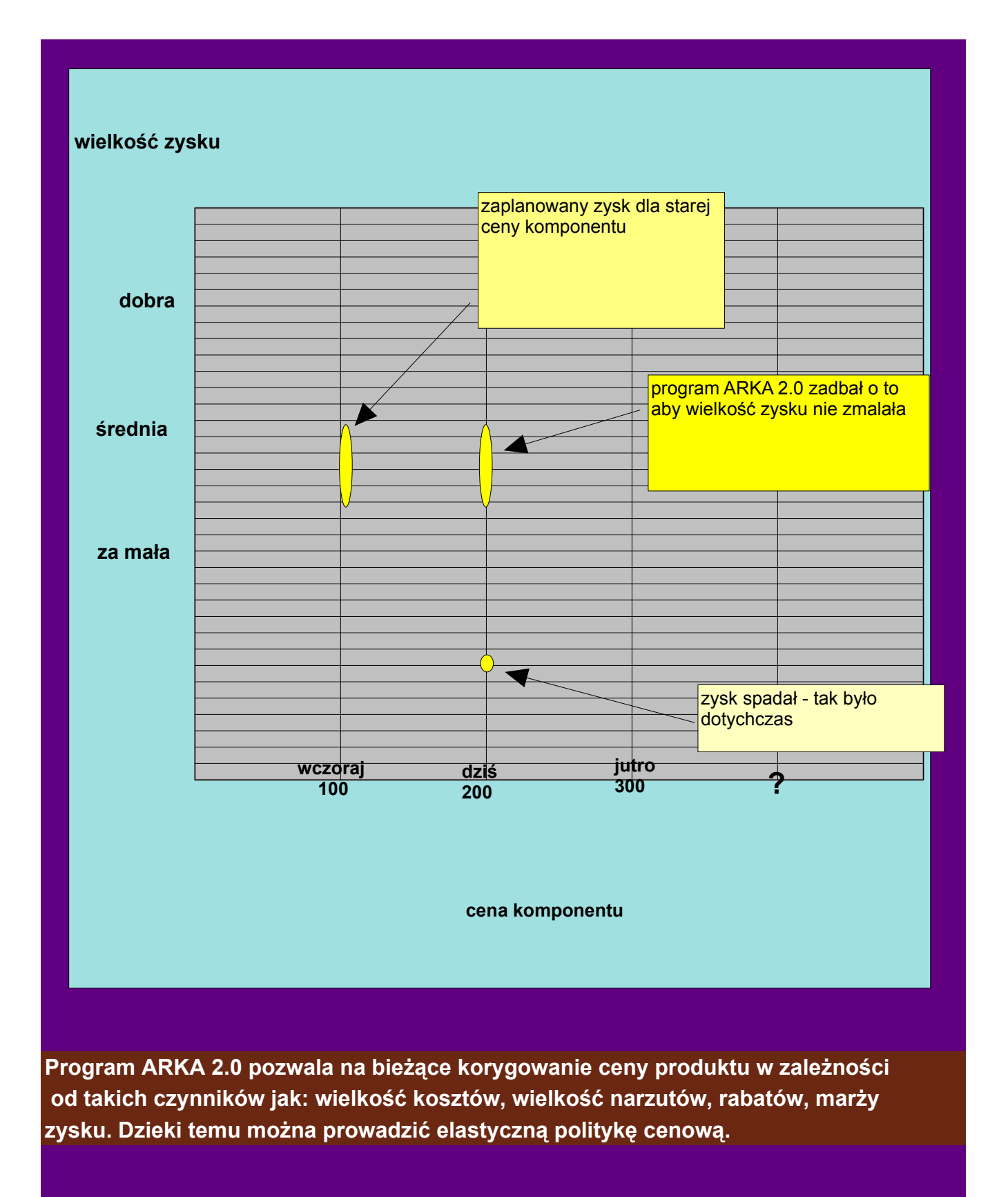

|    | KALKULACJE       |                |      |                                       |                                                  |                                 |                                        |
|----|------------------|----------------|------|---------------------------------------|--------------------------------------------------|---------------------------------|----------------------------------------|
| 6  | pozycji          |                |      |                                       |                                                  |                                 |                                        |
| IP | NAZWA KALKULACJI | SPORZĄ<br>DZIŁ | DATA | JM                                    | suma<br>stałych<br>kosztów<br>bezpośre<br>dnich: | wskaźnik                        | zmienne<br>koszty<br>bezpośre<br>dnie: |
|    |                  |                |      |                                       |                                                  |                                 |                                        |
|    |                  |                |      | Ponownie I<br>przesuwan<br>kolumny za | korzystaja<br>ny się w p<br>awierająco           | ąc z suwa<br>rawo do<br>ej ceny | aka                                    |
|    |                  |                |      | Ponownie I<br>przesuwan<br>kolumny za | korzystaja<br>ny się w p<br>awierająco           | ąc z suwa<br>rawo do<br>ej ceny | aka                                    |
|    |                  |                |      | Ponownie I<br>przesuwan<br>kolumny za | korzystaja<br>ny się w p<br>awierająco           | ąc z suwa<br>rawo do<br>ej ceny | aka                                    |
|    |                  |                |      | Ponownie  <br>przesuwan<br>kolumny za | korzystaja<br>ny się w p<br>awierająco           | ąc z suwa<br>rawo do<br>ej ceny | aka                                    |
|    |                  |                |      | Ponownie  <br>przesuwan<br>kolumny za | korzystaja<br>ny się w p<br>awierająco           | ąc z suwa<br>rawo do<br>ej ceny | aka                                    |
|    |                  |                |      | Ponownie I<br>przesuwan<br>kolumny za | korzystaja<br>ny się w p<br>awierająco           | ąc z suwa<br>rawo do<br>ej ceny |                                        |
|    |                  |                |      | Ponownie I<br>przesuwan<br>kolumny za | korzystaja<br>ny się w p<br>awierająco           | ąc z suwa<br>rawo do<br>ej ceny |                                        |

| razem<br>koszty<br>bezpośre<br>dnie: | wskaźnik | koszt<br>pośredni: | całkowity<br>koszt<br>własny: | wskaźnik | korekta<br>całkowite<br>go kosztu<br>własnego: | całkowity<br>koszt<br>własny po<br>korekcie<br>( jednostk<br>owy): | wskaźnik | zysk: |
|--------------------------------------|----------|--------------------|-------------------------------|----------|------------------------------------------------|--------------------------------------------------------------------|----------|-------|
|                                      |          |                    |                               |          |                                                |                                                                    |          |       |
|                                      |          |                    |                               |          |                                                |                                                                    |          |       |
|                                      |          |                    |                               |          |                                                |                                                                    |          |       |
|                                      |          |                    |                               |          |                                                |                                                                    |          |       |
|                                      |          |                    |                               |          |                                                |                                                                    |          |       |
|                                      |          |                    |                               |          |                                                |                                                                    |          |       |
|                                      |          |                    |                               |          |                                                |                                                                    |          |       |
|                                      |          |                    |                               |          |                                                |                                                                    |          |       |
|                                      |          |                    |                               |          |                                                |                                                                    |          |       |
|                                      |          |                    |                               |          |                                                |                                                                    |          |       |
|                                      |          |                    |                               |          |                                                |                                                                    |          |       |

| cena: | Te<br>na<br>ko<br>sp | raz wiem<br>prawdę p<br>sztować ;<br>ecjalny. | y ile tak<br>owinien<br>zestaw |  |
|-------|----------------------|-----------------------------------------------|--------------------------------|--|
|       |                      |                                               |                                |  |
|       |                      |                                               |                                |  |

| A  | RKUSZ SO         | RTOWANI         | 4           |     |                                                                                                    |                                                                                                    |                                                                                                    |
|----|------------------|-----------------|-------------|-----|----------------------------------------------------------------------------------------------------|----------------------------------------------------------------------------------------------------|----------------------------------------------------------------------------------------------------|
|    | ilość pozycji    |                 |             |     | OS                                                                                                    | tatnia a                                                                                                    | ktualizacja:                                                                                                    |
| lp | nazwa kalkulacji | nazwa elementu  | nazwa dost. | jm  | cena                                                                                                    | ilość                                                                                                    | wartość                                                                                                    |
| 7  | dekoder          | obwód drukowany | mirek       | dm2 | 100                                                                                                    | 4                                                                                                    | 400                                                                                                    |
| 11 | immobilajzer     | obwód drukowany | mirek       | dm2 | 100                                                                                                    | 7                                                                                                    | 700                                                                                                    |
| 20 | zestaw specjalny | obwód drukowany | mirek       | dm2 | 100                                                                                                    | 1                                                                                                    | 100                                                                                                    |
|    |                  |                 |             |     | Nastę<br>znalez<br>liście<br>należy<br>" <u>WYS</u><br>INFOF<br>nazwę<br>kalkul<br>specja<br>przyci<br>"szuk<br>pokaż | pnym I<br>zienie k<br>kalkula<br>y nacis<br>ZUKAJ<br>RMACJ<br>any") i<br>acji (nj<br>alny") i<br>isk " <u>wy</u><br>aj takie | krokiem jes<br>kalkulacji w<br>nąć przyci<br>E", wpisać<br>kiwanej<br>o."zestaw<br>nacisnąć<br><u>mik</u> " w gru<br>j kalkulacj |

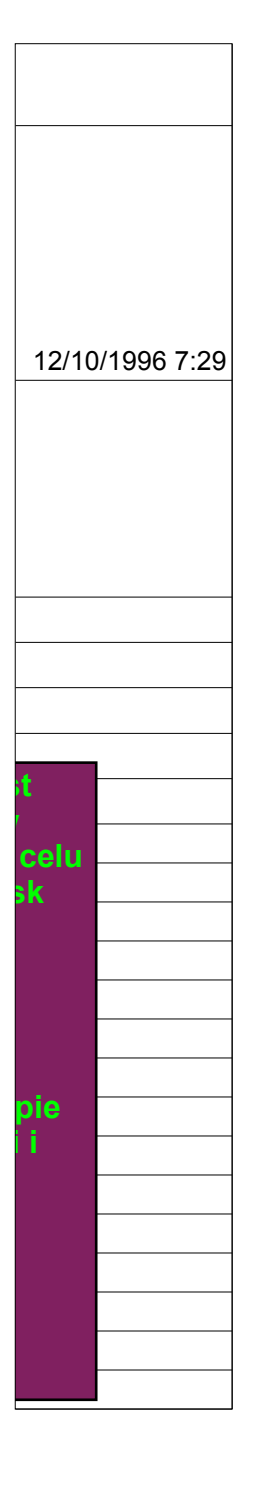

| elem | enty elektryczne                |                |      |      |  |
|------|---------------------------------|----------------|------|------|--|
| 19   | pozycji                         |                |      |      |  |
| LP   | NAZWA ELEMENTU                  | DOSTAWCA (KOD) | JM   | CENA |  |
| 1    | bezpiecznik 30 mm               | mcw el         |      | 0.25 |  |
| 2    | bezpiecznik FSK xxx             | system         |      | 0.97 |  |
| 3    | bezpiecznik topikowy            | giełda         |      | 0.13 |  |
| 4    | buzer /brzęczyk piezo/          | system         |      | 1.05 |  |
| 5    | czujnik gazu TGS 813            | alter          |      | 20   |  |
| 6    | linia op. 64ms Phil.            | lamex          |      | 2.7  |  |
| 7    | obwód drukowany                 | mirek          | dm2  | 1    |  |
| 8    | przewód OMY 2 x                 | simech oś.     | mb   | 0.34 |  |
| 9    | przewód OMY 2 x 1,0 /komput./   | giełda         | mb   | 0.51 |  |
| 10   | przewód OMY 2 x 2,5             | technokabel    | mb   | 0.88 |  |
| 11   | przewód sieć z wtycz /standard/ | simech oś.     |      | 1.1  |  |
| 12   | przewód sieć.z wtycz./komput./  | giełda         |      | 1.22 |  |
| 13   | przewód telefon. 4x 0,12        | giełda         | mb   | 0.23 |  |
| 11   | przowód wstażka 12x0/12         | ajolda/tochno  | mb / |      |  |

Przesuwamy się za pomocą strzałek na klawiaturze do kolumny "CENA", po czym zmieniamy ( na dowolną ) cenę komponentu. Następnie naciskamy na przycisk "szukaj" i wybieramy opcję "<u>szukaj w kalkulacjach jako komponetu</u> aby znaleźć te kalkulacje, w których występuje ten komponent. Wskazówki: 1.komputer odczytuje nazwę domyślnego komponentu z pozycji w której znajduje się kursor, 2.pole dialogu można przesunąć.

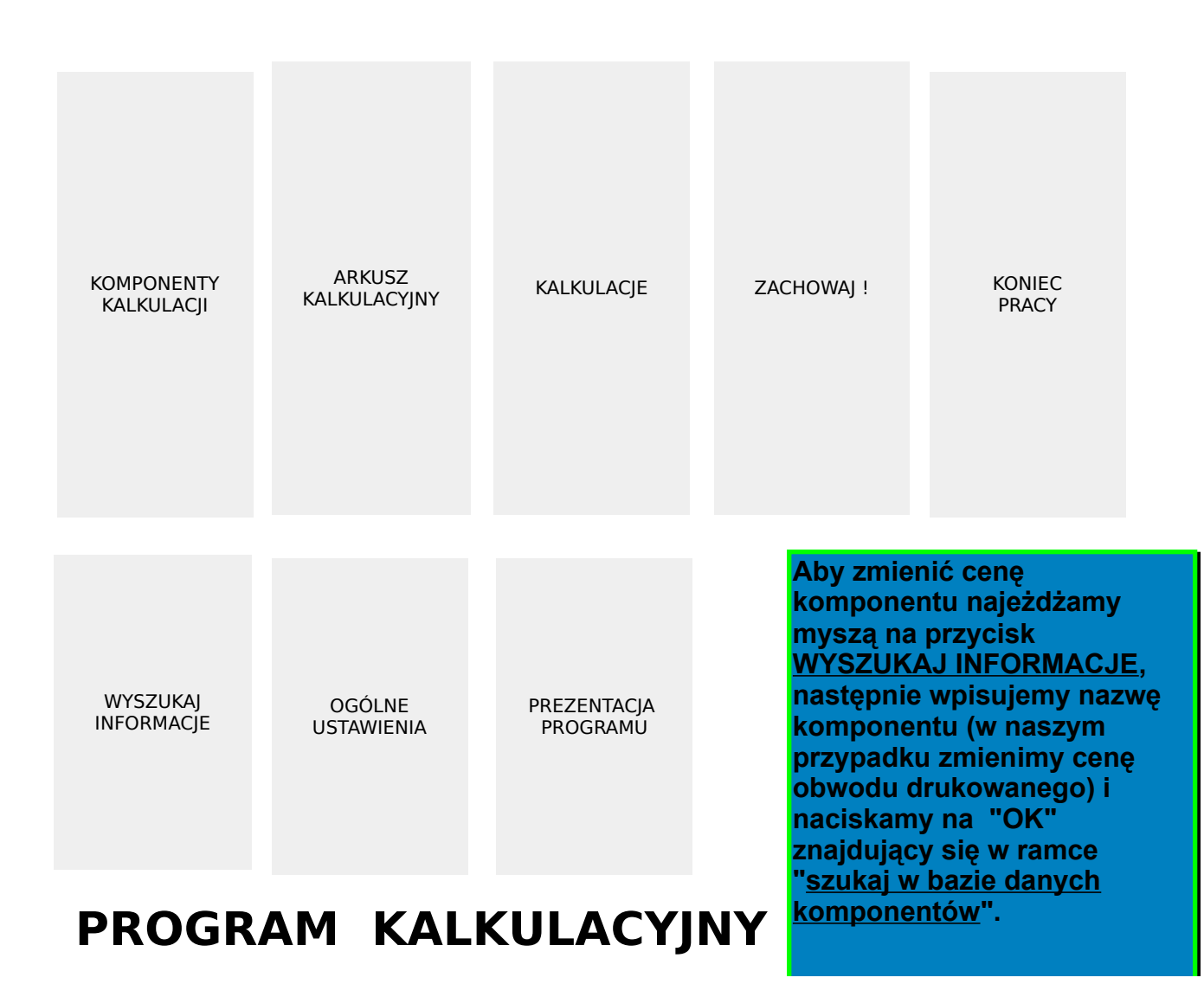

# ARKA 2.C

#### TOREN

Tomasz Patalon ul. Kaliskiego 18, 87-100 Toruń telefon 0-56 350-76

|    | KALKULACJE       |                             |                                       |                           |                                                  |          |                                        |
|----|------------------|-----------------------------|---------------------------------------|---------------------------|--------------------------------------------------|----------|----------------------------------------|
|    |                  |                             |                                       |                           |                                                  |          |                                        |
|    |                  |                             |                                       |                           |                                                  |          |                                        |
|    |                  |                             |                                       |                           |                                                  |          |                                        |
|    |                  |                             |                                       |                           |                                                  |          |                                        |
| 6  | pozycji          |                             |                                       |                           |                                                  |          |                                        |
| LP | NAZWA KALKULACJI | SPORZĄ<br>DZIŁ              | DATA                                  | JM                        | suma<br>stałych<br>kosztów<br>bezpośre<br>dnich: | wskaźnik | zmienne<br>koszty<br>bezpośre<br>dnie: |
| 1  | demos            | Michał                      | ###                                   |                           | 151                                              | 0.1      | 15.1                                   |
| 2  | kusik11          | Zbigniew                    | ###                                   |                           | 6                                                | 0.1      | 0.6                                    |
| 3  | samon            | Monika                      | ###                                   |                           | 16                                               | 0.1      | 1.6                                    |
|    |                  |                             |                                       |                           |                                                  |          |                                        |
| 4  | okno uchylne     | Zbigniew                    | ###                                   |                           | 3                                                | 0.1      | 0.3                                    |
| 5  | mocowanie prawe  | Monika                      | ###                                   |                           | 12                                               | 0.1      | 1.2                                    |
| 6  | zestaw specjalny | Monika                      | ###                                   |                           | 1.5                                              | 0.1      | 0.15                                   |
| 8  |                  | Korzys<br>się w p<br>zawier | stając z su<br>prawo do<br>ającej cel | uwaka pr<br>kolumny<br>ny | zesuwam                                          | ıy       |                                        |
| 10 |                  |                             |                                       |                           |                                                  |          |                                        |
| 11 |                  | -                           |                                       |                           |                                                  |          |                                        |
| 12 |                  |                             |                                       |                           |                                                  |          |                                        |
| 13 |                  |                             |                                       |                           |                                                  |          |                                        |
| 14 |                  |                             |                                       |                           |                                                  |          |                                        |
| 15 |                  |                             |                                       |                           |                                                  |          |                                        |
| 16 |                  |                             |                                       |                           |                                                  |          |                                        |
| 17 |                  |                             |                                       |                           |                                                  |          |                                        |
| 18 |                  |                             |                                       |                           |                                                  |          |                                        |
| 19 |                  |                             |                                       |                           |                                                  |          |                                        |

| 20 |  |  |  |  |
|----|--|--|--|--|
| 21 |  |  |  |  |
| 22 |  |  |  |  |
| 23 |  |  |  |  |
| 24 |  |  |  |  |

|                    |          |           |                    |          |                        |                    |          |              | - |
|--------------------|----------|-----------|--------------------|----------|------------------------|--------------------|----------|--------------|---|
|                    |          |           |                    |          |                        |                    |          |              |   |
|                    |          |           |                    |          |                        |                    |          |              |   |
|                    |          |           |                    |          |                        |                    |          |              |   |
|                    |          |           |                    |          |                        |                    |          |              |   |
|                    |          |           |                    |          |                        |                    |          | To tu        |   |
|                    |          |           |                    |          |                        | całkowity          |          | <u>10 tu</u> |   |
|                    |          |           |                    |          |                        | koszt<br>własny po |          |              |   |
| razem              |          |           |                    |          | korekta                | korekcie           |          |              |   |
| koszty<br>bezpośre |          | koszt     | całkowity<br>koszt |          | całkowite<br>ao kosztu | ( iednostk         |          |              |   |
| dnie:              | wskaźnik | pośredni: | własny:            | wskaźnik | własnego:              | owy):              | wskaźnik | zysk:        |   |
| 100.4              | 0.05     | 44 505    | 007.005            |          |                        | 000.005            |          |              |   |
| 166.1              | 0.25     | 41.525    | 207.625            | 2        | 2                      | 209.625            | 0.1      | 20.9625      | - |
| 6.6                | 0.25     | 1.65      | 8.25               | 3        | 3                      | 11.25              | 0.1      | 1.125        | - |
| 17.6               | 0.25     | 4.4       | 22                 | 4        | 4                      | 26                 | 0.1      | 2.6          | - |
|                    |          |           |                    |          |                        |                    |          |              |   |
|                    |          |           |                    |          |                        |                    |          |              |   |
|                    |          |           |                    |          |                        |                    |          |              |   |
|                    |          |           |                    |          |                        |                    |          |              |   |
| 3.3                | 0.25     | 0.825     | 4 125              | 5        | 5                      | 9 125              | 0.1      | 0.9125       |   |
| 13.2               | 0.25     | 3.3       | 16.5               | 6        | 6                      | 22.5               | 0.1      | 2 25         | - |
| 1 65               | 0.25     | 0 4125    | 2 0625             | 7        | 7                      | 9 0625             | 0.1      | 0.90625      |   |
|                    | 0.20     | 0.1120    | 2.0020             |          |                        | 0.0020             | 0.1      | 0.00020      |   |
|                    |          |           |                    |          |                        |                    |          |              |   |
|                    |          |           |                    |          |                        |                    |          |              | _ |
|                    |          |           |                    |          |                        |                    |          |              |   |
|                    |          |           |                    |          |                        |                    |          |              |   |
|                    |          |           |                    |          |                        |                    |          |              |   |
|                    |          |           |                    |          |                        |                    |          |              |   |
|                    |          |           |                    |          |                        |                    |          |              | - |
|                    |          |           |                    |          |                        |                    |          |              | - |
|                    |          |           |                    |          |                        |                    |          |              | - |
|                    |          |           |                    |          |                        |                    |          |              | - |
|                    |          |           |                    |          |                        |                    |          |              | - |
| <br>               |          |           |                    |          |                        |                    |          |              | - |
|                    |          |           |                    |          |                        |                    |          |              | - |
|                    |          |           |                    |          |                        |                    |          |              | - |
|                    |          |           |                    |          |                        |                    |          |              | - |
|                    |          |           |                    |          |                        |                    |          |              | - |
| L                  |          |           |                    |          |                        |                    |          |              | ] |

|                  | Tera<br>star | az zobacz              | zmy co         |  |
|------------------|--------------|------------------------|----------------|--|
|                  | wyr          | obu zest               | aw             |  |
| ◀                | spe<br>pod   | cjalny po<br>lwyżce ce | eny            |  |
| cena:            | kon<br>prze  | nponentu<br>eśledzić ( | i, aby<br>cała |  |
| 230.5875         | ope          | rację pro              | SZĘ            |  |
| 12.375<br>28.6   | "Sz          | czegóły"               |                |  |
| 20.0             |              |                        |                |  |
|                  |              |                        |                |  |
|                  |              |                        |                |  |
| 40.0075          |              |                        |                |  |
| 10.0375<br>24.75 |              |                        |                |  |
| 9.96875          |              |                        |                |  |
|                  |              |                        |                |  |
|                  |              |                        |                |  |
|                  |              |                        |                |  |
|                  |              |                        |                |  |
|                  |              |                        |                |  |
|                  |              |                        |                |  |
|                  |              |                        |                |  |
|                  |              |                        |                |  |
|                  |              |                        |                |  |
|                  |              |                        |                |  |
|                  | <br>         |                        |                |  |
|                  |              |                        |                |  |
|                  |              |                        |                |  |

ekran4a

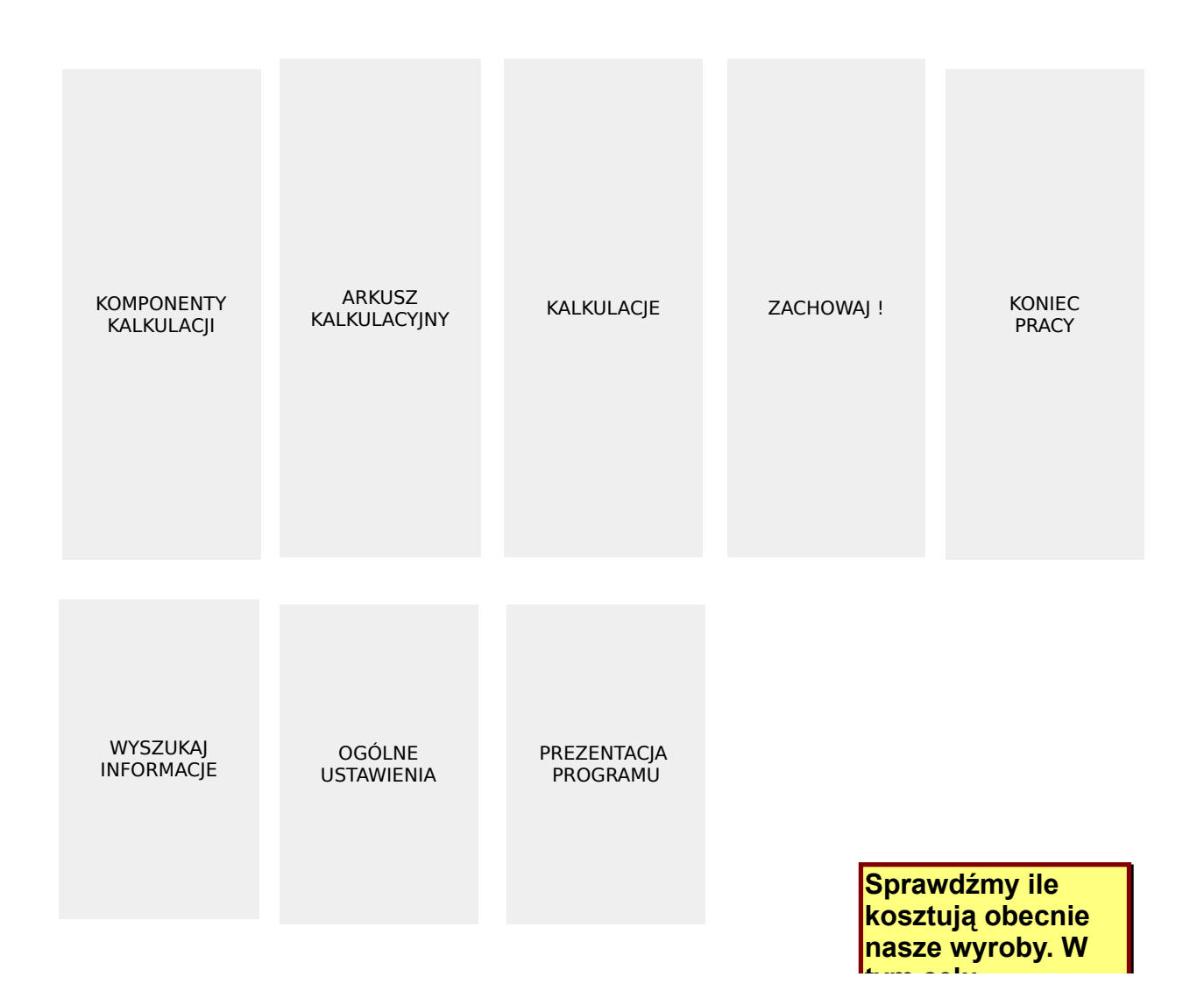

ekran4a

#### PROGRAM KALKULACYJNY ARKA 2. C<sup>tym celu</sup> naciskamy raz klawisz myszy po najechaniu na przycisk KALKULACJE.

### KRÓTKA PREZENTACJA PROGRAMU.

#### TOREN

Tomasz Patalon ul. Kaliskiego 18, 87-100 Toruń telefon 0-56 350-76

ARKUSZ KOMPONENTY KONIEC KALKULACJE ZACHOWAJ ! KALKULACYJNY KALKULACJI PRACY WYSZUKAJ INFORMACJE OGÓLNE PREZENTACJA PROGRAMU Naciśnij aby rozpocząć... USTAWIENIA PROGRAM KALKULACYJNY

# **ARKA 2.0**

#### KRÓTKA PREZENTACJA PROGRAMU.

#### TOREN

Tomasz Patalon ul. Kaliskiego 18, 87-100 Toruń telefon 0-56 350-76

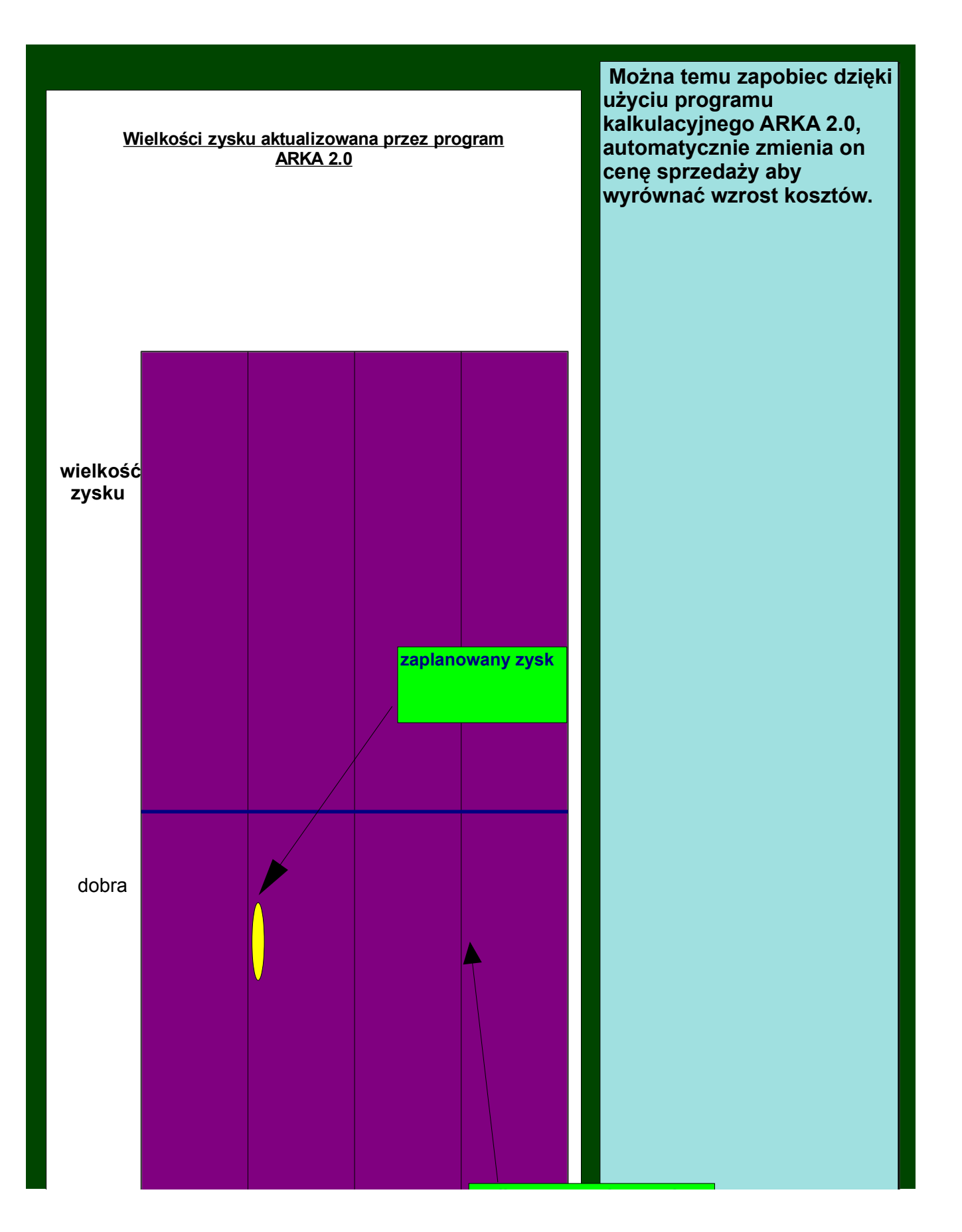

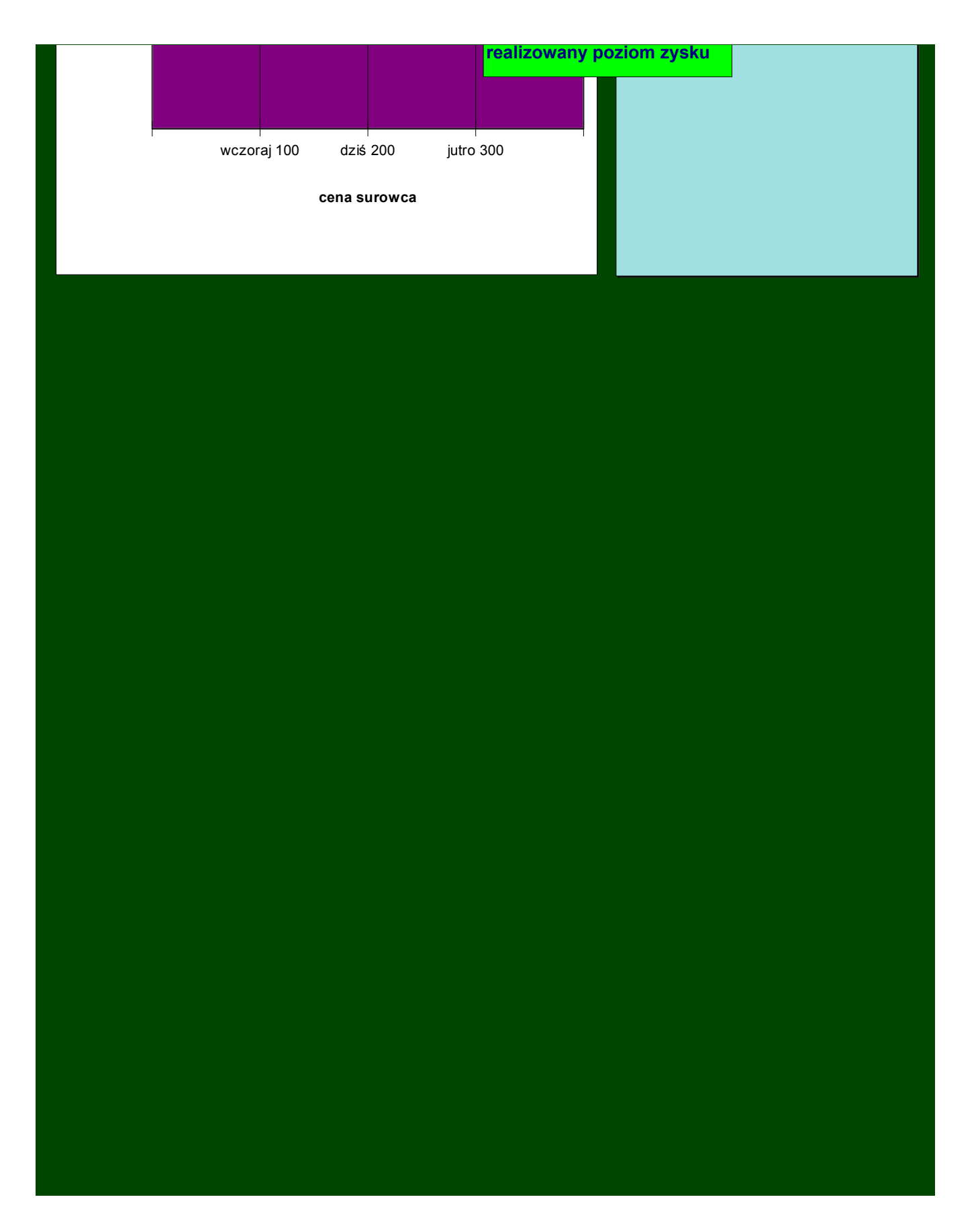

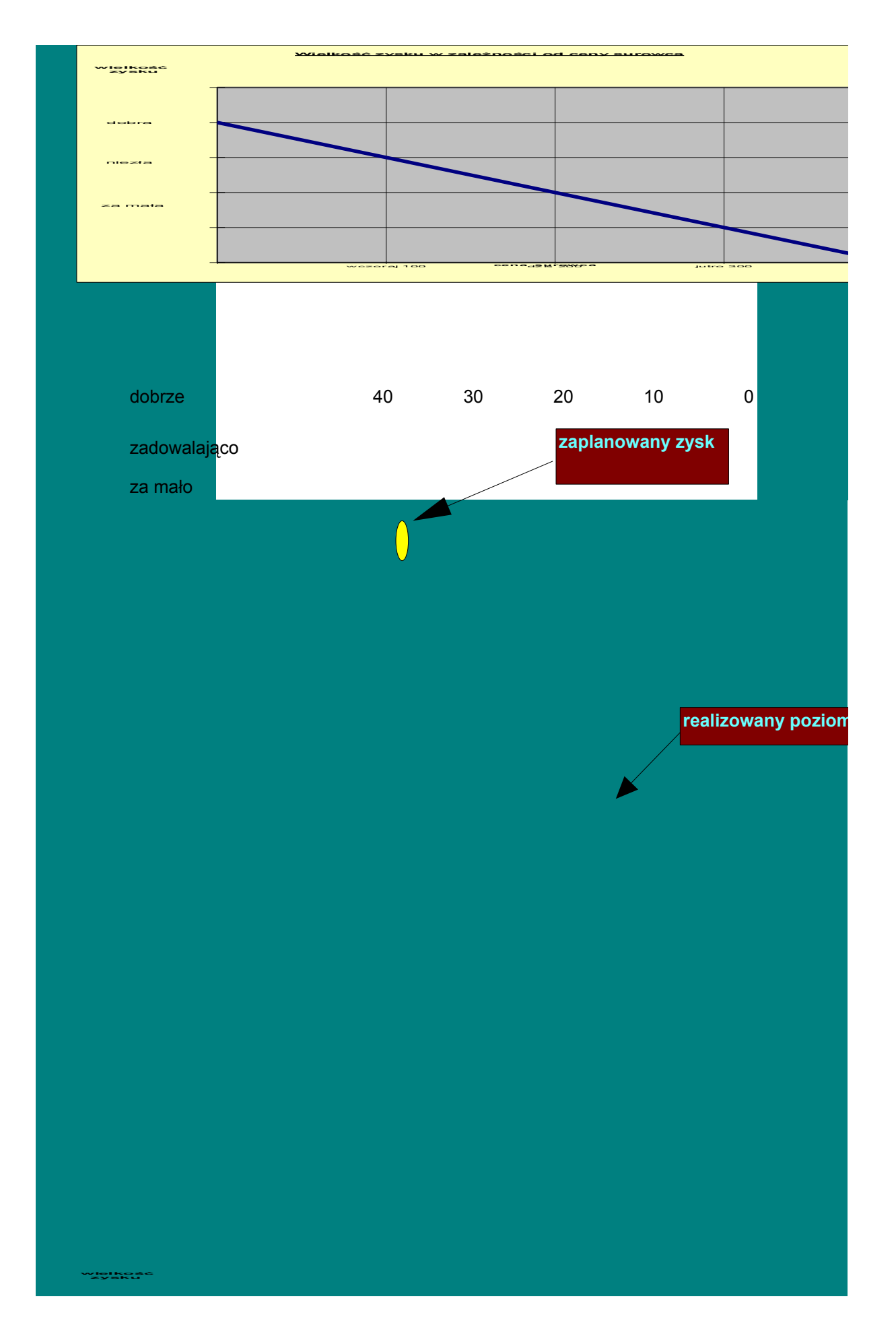

Powyższy wykres przedstawia bardzo groźną dla przedsiębiorstwa sytuację. Cena wyrobu została skalkulowana gdy surowiec kosztował 100, w międzyczas cena surowca wzrosła do 200, na szczęście wciąż jeszcze wielkość zysku jest zadowalająca. Niepokoić musi sytuacja gdy cena surowca wzrośnie do 300, a c wyrobu pozostanie niezmieniona.

| zysku   |  |  |  |
|---------|--|--|--|
| zysku   |  |  |  |
| zysku   |  |  |  |
| zysku   |  |  |  |
| i zysku |  |  |  |
| i zysku |  |  |  |
| zysku   |  |  |  |
| i zysku |  |  |  |
| i zysku |  |  |  |
| i zysku |  |  |  |
| i zysku |  |  |  |
| i zysku |  |  |  |
| i zysku |  |  |  |
| ı zysku |  |  |  |
| zysku   |  |  |  |
| zysku   |  |  |  |
| ı zysku |  |  |  |
| zysku   |  |  |  |
| ı zysku |  |  |  |
| ı zysku |  |  |  |
| i zysku |  |  |  |
| ı zysku |  |  |  |
| zysku   |  |  |  |
| ı zysku |  |  |  |
| ı zysku |  |  |  |
| ı zysku |  |  |  |
| ı zysku |  |  |  |
| zysku   |  |  |  |
| ı zysku |  |  |  |
| ı zysku |  |  |  |
| zysku   |  |  |  |
| zysku   |  |  |  |
| zysku   |  |  |  |
| ı zysku |  |  |  |
| zysku   |  |  |  |
| zysku   |  |  |  |
| zysku   |  |  |  |
| zysku   |  |  |  |
| zysku   |  |  |  |
| zysku   |  |  |  |
| zysku   |  |  |  |
| zysku   |  |  |  |
| zysku   |  |  |  |
| zysku   |  |  |  |
| zysku   |  |  |  |
| zysku   |  |  |  |
| zysku   |  |  |  |
| zysku   |  |  |  |
| zysku   |  |  |  |
| zysku   |  |  |  |
| zysku   |  |  |  |

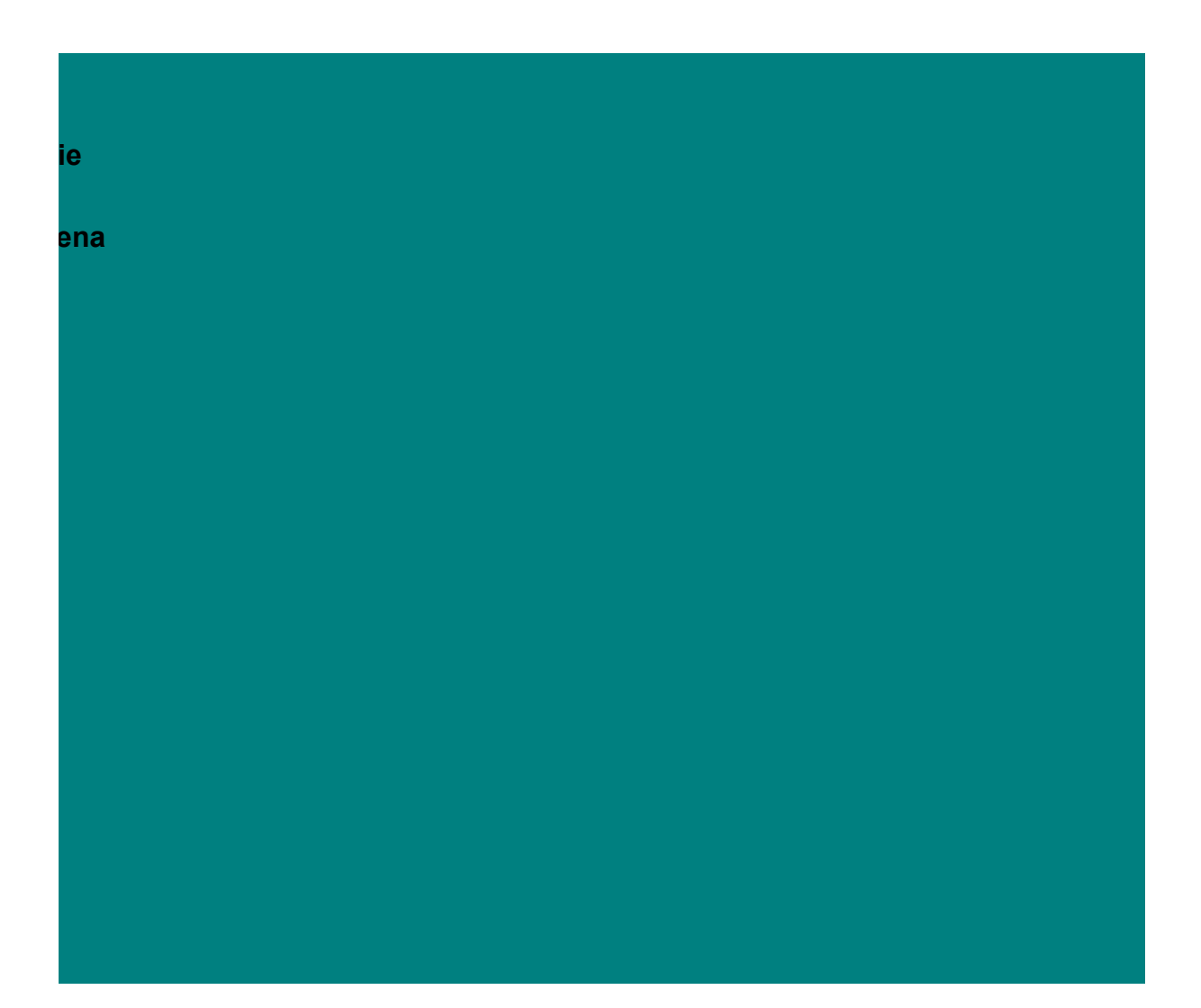

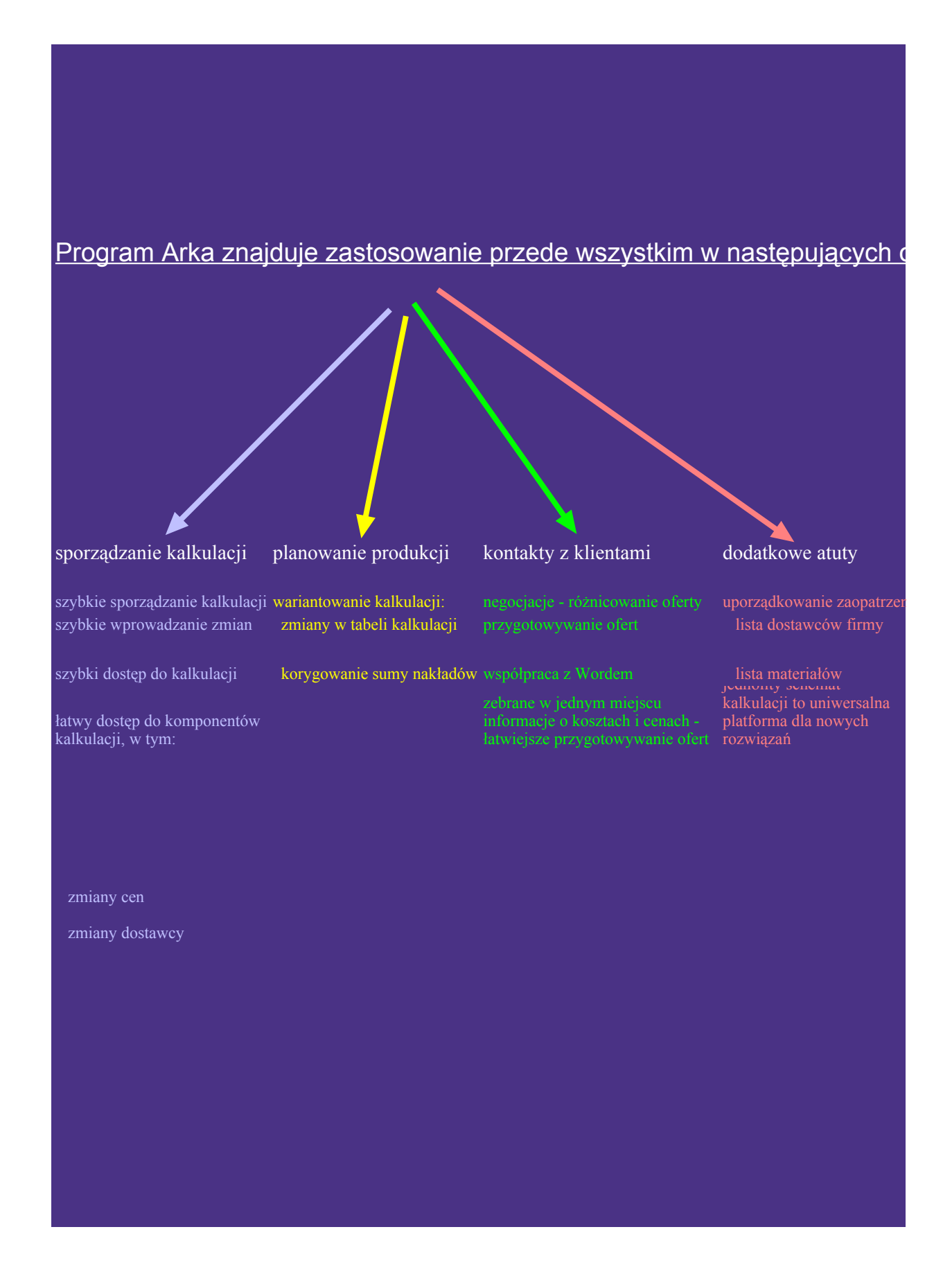

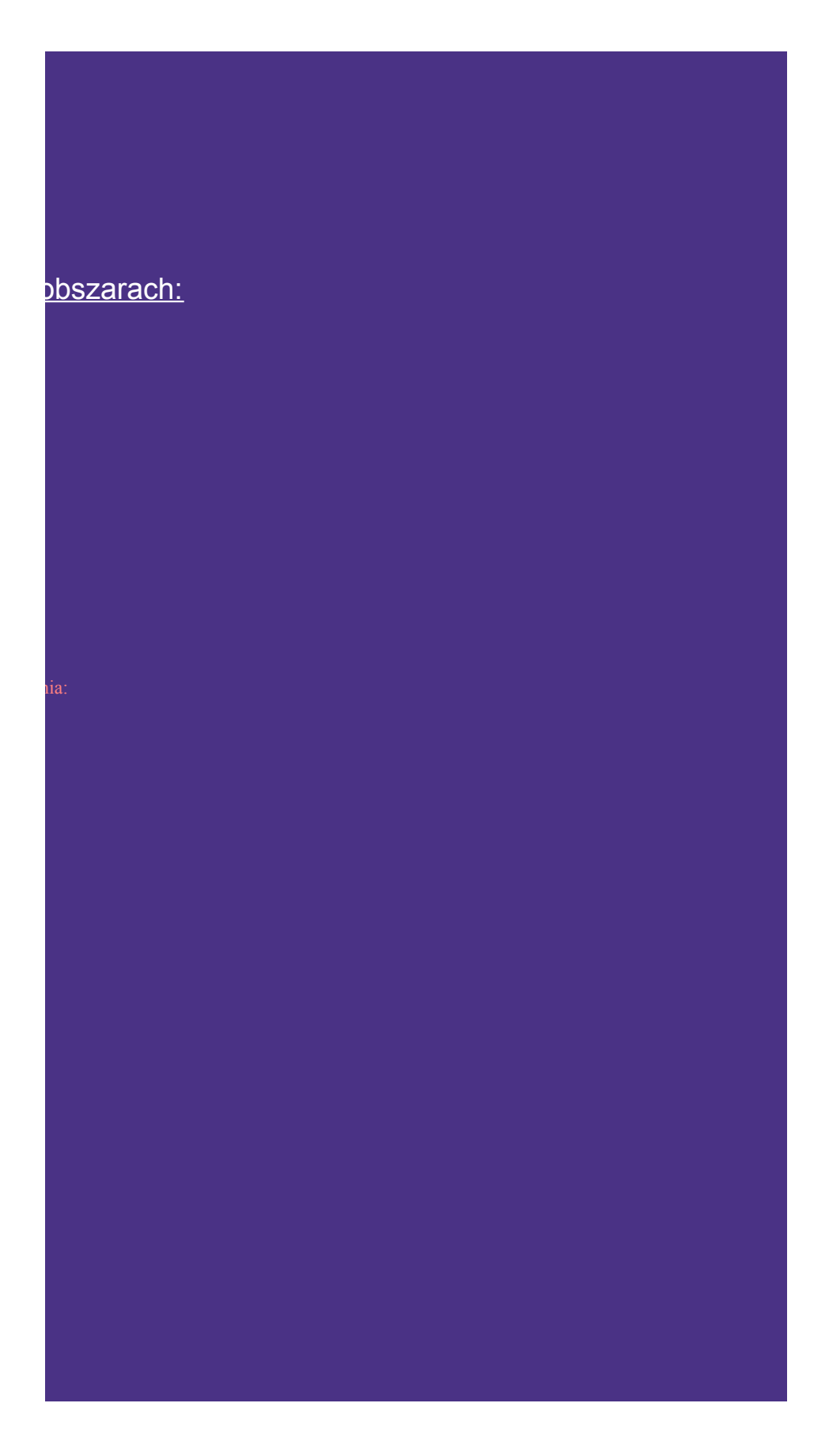

Firma TOREN ma zaszczyt zaprezentować Państwu:

## PROGRAM KALULACYJNY

**ARKA 2.0** 

Tomasz Patalon ul. Kaliskiego 18, 87-100 Toruń telefon 0-56 350-76

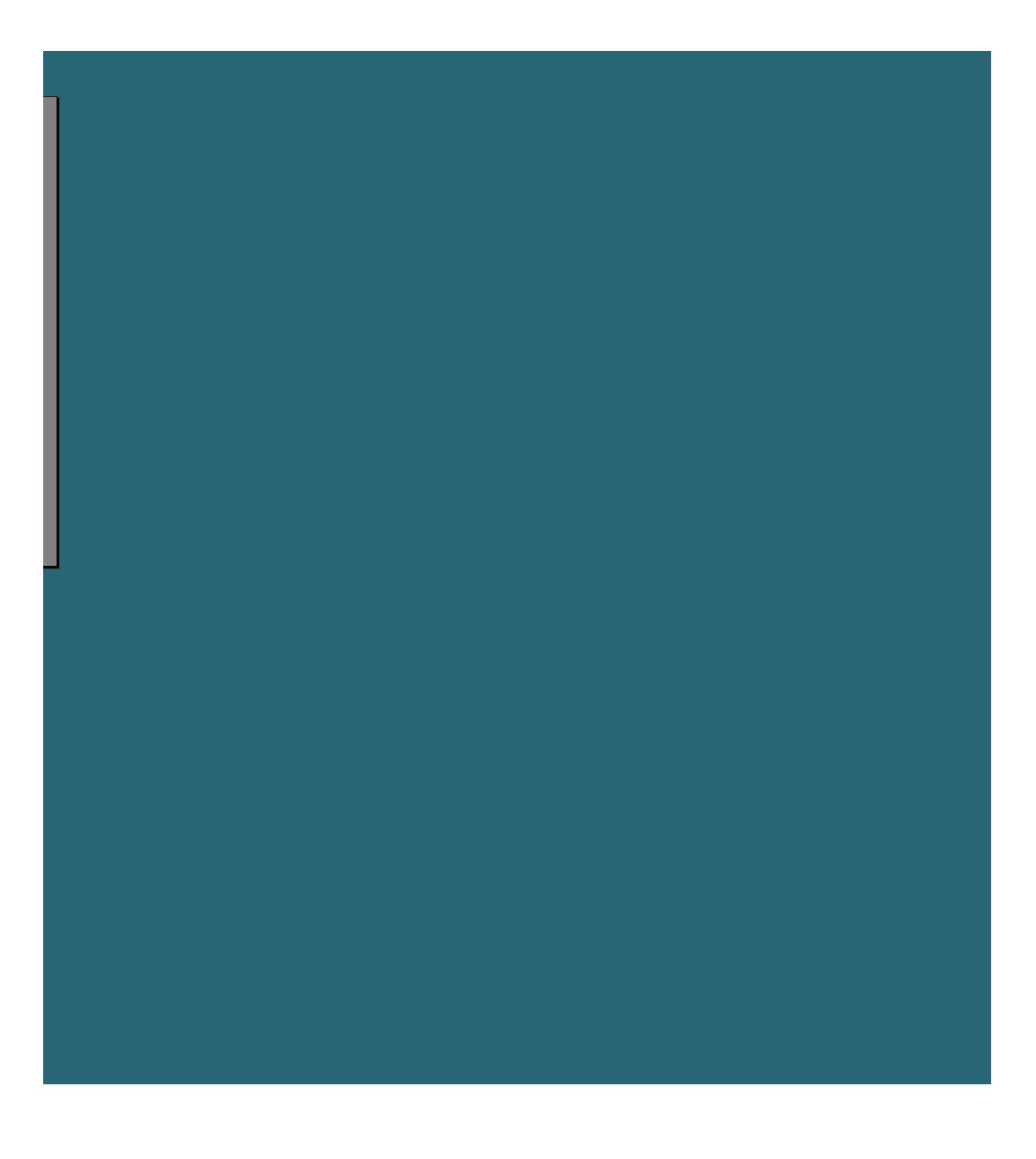

| dalej1 | NIC       | cofnij1 |
|--------|-----------|---------|
|        |           |         |
|        |           |         |
|        |           |         |
| #NAME? | #NAME?    | #NAME?  |
|        |           |         |
|        |           |         |
|        |           |         |
| #NAME? |           | #NAME?  |
|        |           |         |
|        | demo_otwi | eranie  |
| dalej2 | #NAME?    | cofnij2 |
|        |           |         |
|        |           |         |
|        |           |         |
|        |           |         |
| #NAME? | #NAME?    | #NAME?  |
|        |           |         |
|        |           |         |
|        |           |         |
|        |           |         |
| #NAME? | #NAME?    | #NAME?  |
| dalej3 | powrót2   | cofnij3 |
|        |           |         |
| #NAME? | #NAME?    | #NAME?  |
|        |           |         |
|        |           |         |
|        |           |         |
| #NAME? | #NAME?    | #NAME?  |
| #NAME? | #NAME?    | #NAME?  |

| #NAME?  | #NAME?     |         |
|---------|------------|---------|
| #NAME?  |            | cofnij4 |
| #NAME?  | koniecdem  | #NAME?  |
|         | #NAME?     | #NAME?  |
| dalej4  | #NAME?     |         |
| #NAME?  | #NAME?     | cofnij5 |
| #NAME?  | #NAME?     | #NAME?  |
|         |            | #NAME?  |
| dalej5  | Dwyszukaj  | #NAME?  |
| #NAME?  | #NAME?     | #NAME?  |
| #NAME?  | #NAME?     | #NAME?  |
| #NAME?  | #NAME?     |         |
| #NAME?  | #NAME?     | cofnij6 |
| #NAME?  | #NAME?     | #NAME?  |
| #NAME?  | #NAME?     | #NAME?  |
| #NAME?  | #NAME?     | #NAME?  |
| #NAME?  | #NAME?     | #NAME?  |
| #NAME?  | #NAME?     | #NAME?  |
|         | #NAME?     |         |
| dalej6  | #NAME?     | cofnij7 |
| #NAME?  | #NAME?     | #NAME?  |
| #NAME?  | #NAME?     | #NAME?  |
| #NAME?  | dane:      | #NAME?  |
| #NAME?  | 1          | #NAME?  |
| #NAME?  |            | #NAME?  |
|         | Dszukajinf | 2       |
| powrót1 | #NAME?     | cofnij8 |
| #NAME?  | #NAME?     | #NAME?  |
| #NAME?  | #NAME?     | #NAME?  |
| dalai7  | #NAME?     |         |
|         |            |         |
| #NAME?  | #NAME?     |         |
| #NAME?  | #NAME?     | cofnij9 |

| #NAME?   #NAME?   #NAME?     #NAME?   #NAME?   #NAME?     dalej9   #NAME?   #NAME?     #NAME?   #NAME?   #NAME?     #NAME?   #NAME?   #NAME?     #NAME?   #NAME?   #NAME?     #NAME?   #NAME?   #NAME?     #NAME?   #NAME?   #NAME?     #NAME?   MAME?   #NAME?     #NAME?   MAME?   #NAME?     dalej10   #NAME?   #NAME?     #NAME?   #NAME?   #NAME?     #NAME?   #NAME?   #NAME?     #NAME?   #NAME?   #NAME?     #NAME?   #NAME?   #NAME?     #NAME?   #NAME?   #NAME?     #NAME?   #NAME?   #NAME?     #NAME?   #NAME?   #NAME?     #NAME?   #NAME?   #NAME?     #NAME?   #NAME?   #NAME?     #NAME?   #NAME?   #NAME?     #NAME?   #NAME?   #NAME?     #NAME?   #NAME?   #NAME?     #NAME?   #NAME?   #NAME? <                                                                                                    |         |            |          |
|----------------------------------------------------------------------------------------------------|---------|------------|----------|
| #NAME?     #NAME?     #NAME?       dalej9     #NAME?     #NAME?       #NAME?     #NAME?     #NAME?       #NAME?     #NAME?     #NAME?       #NAME?     #NAME?     #NAME?       #NAME?     #NAME?     #NAME?       #NAME?     MAME?     #NAME?       #NAME?     dane:     #NAME?       #NAME?     MAME?     #NAME?       dalej10     #NAME?     #NAME?       #NAME?     #NAME?     #NAME?       #NAME?     #NAME?     #NAME?       #NAME?     #NAME?     #NAME?       #NAME?     #NAME?     #NAME?       #NAME?     #NAME?     #NAME?       #NAME?     #NAME?     #NAME?       #NAME?     #NAME?     #NAME?       #NAME?     #NAME?     #NAME?       #NAME?     #NAME?     #NAME?       #NAME?     #NAME?     #NAME?       #NAME?     #NAME?     #NAME?       #NAME?     #NAME?     #NAME?       #NAME? <td< td=""><td>#NAME?</td><td>#NAME?</td><td>#NAME?</td></td<> | #NAME?  | #NAME?     | #NAME?   |
| #NAME?     #NAME?       dalej9     #NAME?     #NAME?       #NAME?     #NAME?     #NAME?       #NAME?     #NAME?     wnAME?       #NAME?     #NAME?     #NAME?       #NAME?     #NAME?     #NAME?       #NAME?     dane:     #NAME?       #NAME?     dane:     #NAME?       #NAME?     MAME?     #NAME?       dalej10     #NAME?     #NAME?       #NAME?     #NAME?     #NAME?       #NAME?     #NAME?     #NAME?       #NAME?     #NAME?     #NAME?       #NAME?     #NAME?     #NAME?       #NAME?     #NAME?     #NAME?       #NAME?     #NAME?     #NAME?       #NAME?     #NAME?     #NAME?       #NAME?     #NAME?     #NAME?       #NAME?     #NAME?     #NAME?       #NAME?     #NAME?     #NAME?       #NAME?     #NAME?     #NAME?       #NAME?     #NAME?     #NAME?       #NAME?     #NAME? <td< td=""><td>#NAME?</td><td>#NAME?</td><td>#NAME?</td></td<> | #NAME?  | #NAME?     | #NAME?   |
| dalej9     #NAME?     #NAME?       #NAME?     #NAME?       #NAME?     #NAME?       #NAME?     #NAME?       #NAME?     #NAME?       #NAME?     dane:       #NAME?     dane:       #NAME?     dane:       #NAME?     dane:       #NAME?     dane:       #NAME?     Dszukajinf       #NAME?     #NAME?       #NAME?     #NAME?                                                                                                    |         | #NAME?     | #NAME?   |
| #NAME?     #NAME?     #NAME?       #NAME?     #NAME?     cofnij10       #NAME?     #NAME?     #NAME?       #NAME?     dane:     #NAME?       #NAME?     dane:     #NAME?       #NAME?     dane:     #NAME?       dalej10     #NAME?     #NAME?       #NAME?     Dszukajinf     #NAME?       #NAME?     Dszukajinf     #NAME?       #NAME?     Dszukajinf     #NAME?       #NAME?     MAME?     #NAME?       #NAME?     #NAME?     #NAME?       #NAME?     #NAME?     #NAME?       #NAME?     #NAME?     #NAME?       #NAME?     #NAME?     #NAME?       #NAME?     #NAME?     #NAME?       #NAME?     #NAME?     #NAME?       #NAME?     #NAME?     #NAME?       #NAME?     #NAME?     #NAME?       #NAME?     #NAME?     #NAME?       #NAME?     #NAME?     #NAME?       #NAME?     #NAME?     #NAME?       #NAME? <td>dalej9</td> <td>#NAME?</td> <td>#NAME?</td>   | dalej9  | #NAME?     | #NAME?   |
| #NAME?   #NAME?   cofnij10     #NAME?   #NAME?   #NAME?     #NAME?   dane:   #NAME?     #NAME?   dane:   #NAME?     dalej10   #NAME?   #NAME?     #NAME?   Dszukajinf   #NAME?     #NAME?   Dszukajinf   #NAME?     #NAME?   Dszukajinf   #NAME?     #NAME?   MAME?   #NAME?     #NAME?   #NAME?   #NAME?     #NAME?   #NAME?   #NAM                                                                                                    | #NAME?  | #NAME?     | #NAME?   |
| #NAME?     #NAME?     #NAME?       #NAME?     #NAME?       #NAME?     dane:     #NAME?       #NAME?     Gane:     #NAME?       dalej10     #NAME?     #NAME?       #NAME?     Dszukajinf     #NAME?       #NAME?     #NAME?     #NAME?       #NAME?     #NAME?                                                           | #NAME?  | #NAME?     |          |
| #NAME?     #NAME?     #NAME?       #NAME?     dane:     #NAME?       dalej10     3     #NAME?       #NAME?     Dszukajinf     #NAME?       #NAME?     Dszukajinf     #NAME?       #NAME?     #NAME?     #NAME?       #NAME?     #NAME?     #NAME?       #NAME?                                                           | #NAME?  | #NAME?     | cofnij10 |
| #NAME?     dane:     #NAME?       dalej10     #NAME?       dalej10     #NAME?       #NAME?     Dszukajinf     #NAME?       #NAME?     #NAME?     #NAME?       #NAME?     #NAME?     #NAME?                                                         | #NAME?  | #NAME?     | #NAME?   |
| alaej10#NAME?dalej10#NAME?#NAME?Dszukajinf#NAME?Dszukajinf#NAME?#NAME?                                                                                                    | #NAME?  | dane:      | #NAME?   |
| dalej10     #NAME?       #NAME?     JSzukajinf     #NAME?       #NAME?     #NAME?     ''''''''''''''''''''''''''''''''''''                                                                                                    |         | 3          | #NAME?   |
| #NAME?   Dszukajinf   #NAME?     #NAME?   #NAME?   cofnij11     #NAME?   #NAME?   #NAME?     #NAME?   #NAME?   #NAME?     #NAME?   #NAME?   #NAME?     #NAME?   #NAME?   #NAME?     dalej11   #NAME?   #NAME?     #NAME?   #NAME?   #NAME?     #NAME?   #NAME?   #NAME?     #NAME?   #NAME?   #NAME?     dalej12   #NAME?   #NAME?     #NAME?   #NAME?   #NAME?     #NAME?   #NAME?   #NAME?     #NAME?   #NAME?   #NAME?     #NAME?   #NAME?   #NAME?     #NAME?   #NAME?   #NAME?     #NAME?   #NAME?   #NAME?     #NAME?   #NAME?   #NAME?     #NAME?   #NAME?   #NAME?     #NAME?   #NAME?   #NAME?     #NAME?   #NAME?   #NAME?     #NAME?   #NAME?   #NAME?     #NAME?   #NAME?   #NAME?     #NAME?   #NAME?   #NAME? </td <td>dalej10</td> <td></td> <td>#NAME?</td>                                                                                           | dalej10 |            | #NAME?   |
| #NAME?   #NAME?     #NAME?   #NAME?     #NAME?   #NAME?     #NAME?   #NAME?     #NAME?   #NAME?     #NAME?   #NAME?     dalej11   #NAME?   #NAME?     #NAME?   #NAME?   #NAME?     #NAME?   #NAME?   #NAME?     #NAME?   #NAME?   #NAME?     dalej12   #NAME?   #NAME?     #NAME?   #NAME?   #NAME?     #NAME? <t< td=""><td>#NAME?</td><td>Dszukajinf</td><td>#NAME?</td></t<>                                                                                              | #NAME?  | Dszukajinf | #NAME?   |
| #NAME?   #NAME?   cofnij11     #NAME?   #NAME?   #NAME?     #NAME?   #NAME?   #NAME?     dalej11   #NAME?   cofnij12     #NAME?   #NAME?   #NAME?     #NAME?   #NAME?   #NAME?     #NAME?   #NAME?   #NAME?     #NAME?   #NAME?   #NAME?     dalej12   #NAME?   #NAME?     #NAME?   #NAME?   #NAME?     #NAME?   #NAME?   #NAME? <td>#NAME?</td> <td>#NAME?</td> <td></td>                                                                                                   | #NAME?  | #NAME?     |          |
| #NAME?   #NAME?   #NAME?     #NAME?   #NAME?     dalej11   #NAME?   cofnij12     #NAME?   #NAME?   #NAME?     #NAME?   #NAME?   #NAME?     #NAME?   #NAME?   #NAME?     #NAME?   #NAME?   #NAME?     #NAME?   #NAME?   #NAME?     dalej12   #NAME?   #NAME?     #NAME?   #NAME?   #NAME?     #NAME?   #NAME?   #NAME?     #NAME?   #NAME?   #NAME?     #NAME?   #NAME?   #NAME?     #NAME?   #NAME?   #NAME?     #NAME?   #NAME?   #NAME?     dalej13   #NAME?   #NAME?     #NAME?   #NAME?   #NAME?     #NAME?   #NAME?   #NAME?     #NAME?   #NAME?   #NAME?     #NAME?   #NAME?   #NAME?     #NAME?   #NAME?   #NAME?     #NAME?   #NAME?   #NAME?     #NAME?   #NAME?   #NAME?     #NAME?   #NAME?   #NAME?                                                                                                    | #NAME?  | #NAME?     | cofnij11 |
| #NAME?#NAME?#NAME?alej11#NAME?cofnij12#NAME?#NAME?#NAME?#NAME?#NAME?#NAME?#NAME?#NAME?#NAME?dalej12#NAME?#NAME?dalej12#NAME?#NAME? <t< td=""><td>#NAME?</td><td>#NAME?</td><td>#NAME?</td></t<>                                                                                               | #NAME?  | #NAME?     | #NAME?   |
| #NAME?dalej11#NAME?cofnij12#NAME?#NAME?#NAME?#NAME?#NAME?#NAME?#NAME?#NAME?dalej12#NAME?#NAME? </td <td>#NAME?</td> <td>#NAME?</td> <td>#NAME?</td>                                                                                                    | #NAME?  | #NAME?     | #NAME?   |
| dalej11   #NAME?   cofnij12     #NAME?   #NAME?   #NAME?     #NAME?   #NAME?   #NAME?     dalej12   #NAME?   #NAME?     dalej12   #NAME?   #NAME?     #NAME?   #NAME?   #NAME?     #NAME?   #NAME?   #NAME?     #NAME?   #NAME?   #NAME?     #NAME?   #NAME?   #NAME?     #NAME?   #NAME?   #NAME?     #NAME?   #NAME?   #NAME?     #NAME?   #NAME?   #NAME?     dalej13   #NAME?   #NAME?     #NAME?   #NAME?   #NAME?     #NAME?   #NAME?   #NAME?     #NAME?   #NAME?   #NAME?     #NAME?   #NAME?   #NAME?     #NAME?   #NAME?   #NAME?     #NAME?   #NAME?   #NAME?     #NAME?   #NAME?   #NAME?     #NAME?   #NAME?   #NAME?     #NAME?   #NAME?   #NAME?     #NAME?   #NAME?   #NAME?     #NAME?   #NAME?   #NAME? <td></td> <td>#NAME?</td> <td></td>                                                                                                    |         | #NAME?     |          |
| #NAME?#NAME?#NAME?#NAME?#NAME?#NAME?dalej12#NAME?#NAME?#NAME?#NAME?#NAME?#NAME?#NAME?#NAME?#NAME?#NAME?#NAME?#NAME?#NAME?#NAME?#NAME?#NAME?#NAME?#NAME?#NAME?#NAME?#NAME?#NAME?#NAME?dalej13#NAME?#NAME?#NAME?#NAME?#NAME?#NAME?#NAME?#NAME?#NAME?#NAME?#NAME?#NAME?#NAME?#NAME?#NAME?dane:#NAME?#NAME?dane:#NAME?#NAME?MAME?#NAME?#NA                                                                                                    | dalej11 | #NAME?     | cofnij12 |
| #NAME?#NAME?#NAME?alej12#NAME?#NAME?dalej12#NAME?#NAME?#NAME?#NAME?#NAME?#NAME?#NAME?#NAME?#NAME?#NAME?#NAME?#NAME?#NAME?#NAME?#NAME?#NAME?#NAME?#NAME?#NAME?#NAME?dalej13#NAME?#NAME?#NAME?#NAME?#NAME?#NAME?#NAME?#NAME?#NAME?#NAME?#NAME?#NAME?#NAME?#NAME?#NAME?#NAME?#NAME?#NAME?5#NAME?#NAME?#NAME?#NAME?#NAME?#NAME?#NAME?dalej14ostrzeżenicofnij15#NAME?#NAME? <t< td=""><td>#NAME?</td><td>#NAME?</td><td>#NAME?</td></t<>                                                                                               | #NAME?  | #NAME?     | #NAME?   |
| #NAME?#NAME?dalej12#NAME?#NAME?#NAME?#NAME?#NAME?#NAME?#NAME?#NAME?#NAME?#NAME?#NAME?#NAME?#NAME?#NAME?#NAME?#NAME?#NAME?#NAME?#NAME?#NAME?dalej13#NAME?#NAME?#NAME?#NAME?#NAME?#NAME?#NAME?#NAME?#NAME?#NAME?#NAME?#NAME?#NAME?#NAME?#NAME?#NAME?5#NAME?Jalej14ostrzeżenidalej14ostrzeżenicofnij15#NAME?#NAME?#NAME?#NAME?#NAME?#NAME?#NAME?#NAME?#NAME?#NAME?#NAME?#NAME?#NAME?#NAME?#NAME?#NAME?#NAME?#NAME?#NAME?#NAME?#NAME?#NAME?#NAME?#NAME?#NAME?#NAME?#NAME?#NAME?#NAME?#NAME?#NAME?#NAME?#NAME?#NAME?#NAME?#NAME?#NAME?#NAME?#NAME?#NAME?#NAME?#NAME?#NAME?#NAME?#NAME?                                                                                                    | #NAME?  | #NAME?     | #NAME?   |
| dalej12   #NAME?   #NAME?     #NAME?   #NAME?   #NAME?     #NAME?   #NAME?   cofnij13     #NAME?   #NAME?   #NAME?     #NAME?   #NAME?   #NAME?     #NAME?   #NAME?   #NAME?     #NAME?   #NAME?   #NAME?     #NAME?   #NAME?   #NAME?     dalej13   #NAME?   #NAME?     #NAME?   #NAME?   #NAME?     #NAME?   #NAME?   #NAME?     #NAME?   #NAME?   cofnij14     #NAME?   dane:   #NAME?     #NAME?   dane:   #NAME?     #NAME?   dane:   #NAME?     #NAME?   dane:   #NAME?     #NAME?   dane:   #NAME?     #NAME?   #NAME?   #NAME?     dalej14   ostrzeżeni   cofnij15     #NAME?   #NAME?   #NAME?     #NAME?   #NAME?   #NAME?     #NAME?   #NAME?   #NAME?     #NAME?   #NAME?   #NAME?     #NAME?   #NAME?   #NAME? </td <td></td> <td>#NAME?</td> <td>#NAME?</td>                                                                                            |         | #NAME?     | #NAME?   |
| #NAME?   #NAME?     #NAME?   #NAME?     #NAME?   #NAME?     #NAME?   #NAME?     #NAME?   #NAME?     #NAME?   #NAME?     #NAME?   #NAME?     #NAME?   #NAME?     #NAME?   #NAME?     dalej13   #NAME?   #NAME?     #NAME?   #NAME?   #NAME?     #NAME?   #NAME?   #NAME?     #NAME?   #NAME?   cofnij14     #NAME?   dane:   #NAME?     #NAME?   dane:   #NAME?     #NAME?   dane:   #NAME?     dalej14   ostrzeżeni   cofnij15     #NAME?   #NAME?   #NAME?     #NAME?   #NAME?   #NAME?     dalej15   Szczegóły   cofnij16     #NAME?   #NAME?   #NAME?     #NAME?   #NAME?   #NAME?     #NAME?   #NAME?   #NAME?     #NAME?   #NAME?   #NAME?     #NAME?   #NAME?   #NAME?     #NAME?   #NAME?   #NAME?  #                                                                                                    | dalej12 | #NAME?     | #NAME?   |
| #NAME?#NAME?#NAME?#NAME?#NAME?#NAME?#NAME?#NAME?#NAME?#NAME?#NAME?#NAME?dalej13#NAME?#NAME?#NAME?#NAME?#NAME?#NAME?#NAME?#NAME?#NAME?#NAME?#NAME?#NAME?#NAME?#NAME?#NAME?dane:#NAME?#NAME?dane:#NAME?#NAME?dane:#NAME?#NAME?dane:#NAME?#NAME?dane:#NAME?#NAME?#NAME?#NAME?dalej14ostrzeżenicofnij15#NAME?#NAME?#NAME?#NAME?#NAME?#NAME?dalej15Szczegółycofnij16#NAME?#NAME?#NAME?#NAME?#NAME?#NAME?#NAME?#NAME?#NAME?powrót1                                                                                                    | #NAME?  | #NAME?     | #NAME?   |
| #NAME?   #NAME?   cofnij13     #NAME?   #NAME?   #NAME?     #NAME?   #NAME?   #NAME?     dalej13   #NAME?   #NAME?     dalej13   #NAME?   #NAME?     #NAME?   #NAME?   #NAME?     #NAME?   #NAME?   #NAME?     #NAME?   #NAME?   #NAME?     #NAME?   #NAME?   cofnij14     #NAME?   dane:   #NAME?     #NAME?   dane:   #NAME?     #NAME?   dane:   #NAME?     #NAME?   dane:   #NAME?     dalej14   ostrzeżeni   cofnij15     #NAME?   #NAME?   #NAME?     #NAME?   #NAME?   #NAME?     dalej15   Szczegóły   cofnij16     #NAME?   #NAME?   #NAME?     #NAME?   #NAME?   #NAME?     #NAME?   #NAME?   #NAME?     maximum   #NAME?   #NAME?     #NAME?   #NAME?   #NAME?     #NAME?   #NAME?   #NAME?     #NAME?   #NAME?                                                                                                    | #NAME?  | #NAME?     |          |
| #NAME?#NAME?#NAME?#NAME?#NAME?#NAME?dalej13#NAME?#NAME?dalej13#NAME?#NAME?#NAME?#NAME?#NAME?#NAME?#NAME?#NAME?#NAME?#NAME?cofnij14#NAME?dane:#NAME?#NAME?dane:#NAME?#NAME?dane:#NAME?#NAME?ostrzeżenicofnij15#NAME?#NAME?#NAME?#NAME?#NAME?#NAME?dalej14ostrzeżenicofnij16#NAME?#NAME?#NAME?dalej15Szczegółycofnij16#NAME?#NAME?#NAME?#NAME?#NAME?#NAME?powrót1                                                                                                    | #NAME?  | #NAME?     | cofnij13 |
| #NAME?#NAME?#NAME?#NAME?#NAME?#NAME?dalej13#NAME?#NAME?#NAME?#NAME?#NAME?#NAME?#NAME?#NAME?#NAME?#NAME?cofnij14#NAME?dane:#NAME?#NAME?dane:#NAME?#NAME?dane:#NAME?#NAME?dane:#NAME?#NAME?dane:#NAME?#NAME?#NAME?#NAME?dalej14ostrzeżenicofnij15#NAME?#NAME?#NAME?#NAME?#NAME?#NAME?dalej15Szczegółycofnij16#NAME?#NAME?#NAME?#NAME?#NAME?#NAME?#NAME?#NAME?#NAME?powrót1                                                                                                    | #NAME?  | #NAME?     | #NAME?   |
| #NAME?#NAME?dalej13#NAME?#NAME?#NAME?#NAME?#NAME?#NAME?#NAME?#NAME?#NAME?#NAME?cofnij14#NAME?dane:#NAME?#NAME?dane:#NAME?#NAME?dane:#NAME?#NAME?ostrzeżenicofnij15#NAME?#NAME?#NAME?dalej14ostrzeżenicofnij15#NAME?#NAME?#NAME?#NAME?#NAME?#NAME?dalej15Szczegółycofnij16#NAME?#NAME?#NAME?#NAME?#NAME?#NAME?#NAME?#NAME?#NAME?powrót1                                                                                                    | #NAME?  | #NAME?     | #NAME?   |
| dalej13#NAME?#NAME?#NAME?#NAME?#NAME?#NAME?#NAME?#NAME?#NAME?dane:#NAME?#NAME?dane:#NAME?#NAME?dane:#NAME?#NAME?5#NAME?#NAME?5#NAME?dalej14ostrzeżenicofnij15#NAME?#NAME?#NAME?#NAME?#NAME?#NAME?dalej15Szczegółycofnij16#NAME?#NAME?#NAME?#NAME?#NAME?#NAME?powrót1#NAME?                                                                                                    |         | #NAME?     | #NAME?   |
| #NAME?#NAME?#NAME?#NAME?#NAME?cofnij14#NAME?dane:#NAME?#NAME?dane:#NAME?#NAME?5#NAME?#NAME?5#NAME?dalej14ostrzeżenicofnij15#NAME?#NAME?#NAME?#NAME?#NAME?#NAME?dalej15Szczegółycofnij16#NAME?#NAME?#NAME?#NAME?#NAME?#NAME?powrót1#NAME?                                                                                                    | dalej13 | #NAME?     | #NAME?   |
| #NAME?#NAME?#NAME?cofnij14#NAME?dane:#NAME?#NAME?dane:#NAME?#NAME?S#NAME?dalej14ostrzeżenicofnij15#NAME?#NAME?#NAME?#NAME?#NAME?#NAME?#NAME?#NAME?#NAME?dalej15Szczegółycofnij16#NAME?#NAME?#NAME?#NAME?#NAME?#NAME?#NAME?#NAME?#NAME?powrót1#NAME?                                                                                                    | #NAME?  | #NAME?     | #NAME?   |
| #NAME?#NAME?cofnij14#NAME?dane:#NAME?#NAME?dane:#NAME?#NAME?5#NAME?dalej14ostrzeżenicofnij15#NAME?#NAME?#NAME?#NAME?#NAME?#NAME?#NAME?#NAME?#NAME?dalej15Szczegóły'cofnij16#NAME?#NAME?#NAME?#NAME?#NAME?#NAME?#NAME?#NAME?#NAME?powrót1#NAME?                                                                                                    | #NAME?  | #NAME?     |          |
| #NAME?dane:#NAME?#NAME?5#NAME?dalej14ostrzeżenicofnij15#NAME?#NAME?#NAME?#NAME?#NAME?#NAME?dalej15Szczegółycofnij16#NAME?#NAME?#NAME?#NAME?#NAME?#NAME?#NAME?#NAME?#NAME?#NAME?#NAME?#NAME?powrót1#NAME?                                                                                                    | #NAME?  | #NAME?     | cofnij14 |
| #NAME?5#NAME?dalej14ostrzeżenicofnij15#NAME?#NAME?#NAME?#NAME?#NAME?#NAME?dalej15Szczegółycofnij16#NAME?#NAME?#NAME?#NAME?#NAME?#NAME?#NAME?#NAME?#NAME?powrót1#NAME?                                                                                                    | #NAME?  | dane:      | #NAME?   |
| Image: daleging of the systemImage: daleging of the systemdaleging of the systemstrzeżeni (cofnij15)#NAME?#NAME?#NAME?#NAME?#NAME?#NAME?daleging of the systemstrzegoły (cofnij16)#NAME?#NAME?#NAME?#NAME?#NAME?#NAME?#NAME?#NAME?#NAME?powrót1Image: transition of the system                                                                                                    | #NAME?  | 5          | #NAME?   |
| dalej14ostrzeżenicofnij15#NAME?#NAME?#NAME?#NAME?#NAME?#NAME?dalej15Szczegółycofnij16#NAME?#NAME?#NAME?#NAME?#NAME?#NAME?powrót1#NAME?                                                                                                    |         |            |          |
| #NAME?#NAME?#NAME?#NAME?#NAME?#NAME?dalej15Szczegóły' cofnij16#NAME?#NAME?#NAME?#NAME?#NAME?#NAME?#NAME?#NAME?#NAME?powrót1                                                                                                    | dalej14 | ostrzeżeni | cofnij15 |
| #NAME?#NAME?dalej15Szczegółycofnij16#NAME?#NAME?#NAME?#NAME?#NAME?#NAME?#NAME?#NAME?powrót1#NAME?                                                                                                    | #NAME?  | #NAME?     | #NAME?   |
| dalej15 Szczegóły cofnij16<br>#NAME? #NAME? #NAME?<br>#NAME? #NAME? #NAME?<br>#NAME? #NAME?<br>powrót1 #NAME?                                                                                                    | #NAME?  | #NAME?     | #NAME?   |
| dalej15Szczegółycofnij16#NAME?#NAME?#NAME?#NAME?#NAME?#NAME?#NAME?#NAME?#NAME?powrót1#NAME?                                                                                                    |         |            |          |
| #NAME?#NAME?#NAME?#NAME?#NAME?#NAME?powrót1#NAME?                                                                                                    | dalej15 | Szczegóły  | cofnij16 |
| #NAME?#NAME?#NAME?#NAME?powrót1#NAME?                                                                                                    | #NAME?  | #NAME?     | #NAME?   |
| #NAME?#NAME?powrót1#NAME?                                                                                                    | #NAME?  | #NAME?     | #NAME?   |
| powrót1 #NAME?                                                                                                    |         | #NAME?     | #NAME?   |
|                                                                                                    | powrót1 |            | #NAME?   |

#### Makro2

| #NAME? | Dalej_1a  | #NAME?   |
|--------|-----------|----------|
| #NAME? | #NAME?    |          |
|        | #NAME?    | cofnij17 |
| dalej8 |           | #NAME?   |
| #NAME? | Cofnij_1a | #NAME?   |
| #NAME? | #NAME?    |          |
|        | #NAME?    |          |